#### Monthly Manufacturer Statement Processing When Using Floor Plan Liability Accounts

Manufacturer Statement Shows a net amount owed for the current month as follows:

|                                                     | Current Amount Due | Floor Plan Balance |
|-----------------------------------------------------|--------------------|--------------------|
| Beginning Balance                                   |                    | 100,000.00         |
| Parts Charges                                       |                    |                    |
| Parts Purchased and Billed On Invoice 1234          | 500.00             |                    |
| Parts Purchased and Billed On Invoice 1235          | 750.00             |                    |
| Wholegood Charges                                   |                    |                    |
| Wholegood Unit 456 Purchased on Floor Plan          |                    | 15,000.00          |
| Wholegood Unit 789 Purchased on Floor Plan          |                    | 35,000.00          |
| Curtailment Payment on WG Unit XYZ                  | 1,500.00           | (1,500.00)         |
| Interest Charges                                    |                    |                    |
| Interest Expense on WG Unit ABC                     | 125.00             |                    |
| Interest Expense on WG Unit XYZ                     | 75.00              |                    |
| Other Charges                                       |                    |                    |
| Marketing Fees                                      | 150.00             |                    |
| Machine Insurance                                   | 750.00             |                    |
| Credits                                             |                    |                    |
| Warranty Credit for Repair Order 69                 | (375.00)           |                    |
| Warranty Credit for Repair Order 70                 | (125.00)           |                    |
| Advertising Credits                                 | (500.00)           |                    |
| Parts Returned and Credited on Credit Memo 4567     | (350.00)           |                    |
| Wholegood Returned and Credited on Credit Memo 4568 |                    | (750.00)           |
| Volume Discount                                     | (500.00)           |                    |
| Credit on WG Unit ABC                               |                    | (125.00)           |
| Net Due This Month                                  | 2,000.00           |                    |
| Ending Balance                                      |                    | 147,625.00         |

In the above example, all of the amounts in the Current Amount Due column need to show up in accounts payable so that you can pay the net amount due of \$2,000.00. The amounts that only show up in the Balance column are not currently due but affect the Floor Plan Liability Account. Some of the amounts in the Current Amount Due column will already be in accounts payable waiting to be paid – others will not. Following are suggested procedures for reconciling and paying these amounts.

### Step 1 – Ensure that all items on the statement are accurately reflected in the WinNetStar system.

#### **Parts Charges**

These amounts should have been recorded by the parts department using an Item Receipt / Bill document when the items were received and later reviewed and edited by the accounting department when the invoice was received. To find these amounts, go to Suppliers>Find>Item Receipt / Bill. If you have been entering the suppliers invoice number in the Supplier Reference field on the Item Receipt / Bill document, you can use the filter on the Item Receipt / Bill list to easily find the matching document by entering the suppliers invoice number. Ensure that the dollar amounts match exactly and that the correct supplier has been used – if the dollar amounts do not agree, research any differences and make necessary corrections so that the amounts will match. If the supplier has been incorrectly selected, the Item Receipt / Bill document must be voided and re-entered with the correct supplier.

| 🋞 RI         | MSS                                                                                                    | S.WinNetSta      | ar v7.0.0.128 Ent        | terprise:Th | e Enterprise C             | ompany:CSS Enter                | prises Location:F      | Racine          |                               |            |                          |                   |                |              |  |
|--------------|----------------------------------------------------------------------------------------------------|------------------|--------------------------|-------------|----------------------------|---------------------------------|------------------------|-----------------|-------------------------------|------------|--------------------------|-------------------|----------------|--------------|--|
| <u>F</u> ile | Vi                                                                                                    | ew Co <u>m</u> p | any <u>C</u> RM <u>S</u> | uppliers    | <u>E</u> mployees <u>B</u> | <u>Banking</u> <u>F</u> ixed As | sets <u>I</u> nventory | <u>S</u> ervice | <u>W</u> holegoods <u>L</u> / | R PM Cor   | e Tracking <u>R</u> epor | ts Web Links W    | /indows System | <u>H</u> elp |  |
| <b>E</b>     | RIM                                                                                                    | ISS WinNetSt     | ar IR/Bill List          |             |                            |                                 |                        |                 |                               |            |                          |                   |                | ×            |  |
| Na .         | Add                                                                                                    | New Ref          | resh Show All            | Print F     | Restore Layout             |                                 |                        |                 |                               |            |                          |                   |                |              |  |
| vigat        |                                                                                                    | P                | eriod                    | 1           |                            |                                 |                        |                 | Custom                        | Date Range | No                       |                   | . D.f          | :14          |  |
| 9            | [                                                                                                    | Last 90 Day      | 5                        | Fro         | om: 1/23/2009              | To:                             | 4/23/2009              | •               | Fetch                         |            | to help fir              | id the correct of | document.      | liter        |  |
|              | Drag a column header here to group by that column          Voided       Type       Status       Location       Doc, #       Due Date       Supplier       Original Total       Current Balance       Supplier                                                                                                    |                  |                          |             |                            |                                 |                        |                 |                               |            |                          |                   |                |              |  |
|              | Voided     Type     Status     Location     Doc.     Doc. #     Due Date     Supplier     Original Total     Current Balance     Supplier       Image: Contract of the status     Image: Contract of the status     Image: Contract of the status     Image: Contract of the status     Image: Contract of the status     Image: Contract of the status                                                                                                    |                  |                          |             |                            |                                 |                        |                 |                               |            |                          |                   |                |              |  |
|              |                                                                                                    |                  |                          |             |                            |                                 |                        |                 |                               |            |                          |                   |                |              |  |
|              | False         Bill         Open         Racine         3/2/2009         75         4/1/2009         AGCO Corporation         \$500.00         \$500.00         1234                                                                                                    |                  |                          |             |                            |                                 |                        |                 |                               |            |                          |                   |                |              |  |
|              | Fa                                                                                                    | alse             | Item Receipt             | Open        | Racine                     | 4/13/2009                       | 67                     | 4/13/2009       | AGCO Corporatio               | n          | \$13.32                  | \$13.3            | 32 123456      |              |  |
|              | Fa                                                                                                    | alse             | Item Receipt             | Open        | Racine                     | 4/13/2009                       | 68                     | 5/13/2009       | AGCO Corporatio               | n          | \$13.32                  | \$13.3            | 32 123456      |              |  |
|              | Fa                                                                                                    | alse             | Bill                     | Open        | Racine                     | 4/15/2009                       | 69                     | 4/15/2009       | OFFICE DEPOT                  |            | \$604.02                 | \$604.0           | 123456 bill    |              |  |
|              | False       Bill       Open       Racine       4/15/2009       OFFICE DEPOT       \$604.02       \$604.02       123456 bill         If the Type has not already been changed from Item Receipt to Bill, do this now. Only those documents that have a type of "Bill" are accessible in the Pay Bills process.       If the amount does not match, double click on the line to open the document for editing. Item Receipt /Bill documents are editable until paid or included in an accounting close. You should therefore not perform a hard close until you have reconciled your manufacturer statement. |                  |                          |             |                            |                                 |                        |                 |                               |            |                          |                   |                |              |  |

#### Wholegood Charges

Purchases of new wholegoods should have already been recorded as they were invoiced from the manufacturer. Go to Company>Find>Chart of Accounts to open the Chart of Accounts. Double click on the appropriate Floor Plan Liability Account to open the transaction register for that account. Select a date range to show the transactions for a period that includes the statement period and ensure that the wholegood liability has been recorded in an amount that matches your statement. If the amounts do not match, double click on the respective line to open the document for editing. If the amounts do not exist, create a Wholegood Journal document to record these amounts.

| 🋞 F          | IMSS.        | WinNet                                                                                                    | tStar v7.     | 0.0.128 Er           | terprise:         | The Enterprise          | Company:        | CSS Enterprise      | es Location       | Racine          |                  |                |         |               |                 |                          |                     |               |              | X   |
|--------------|--------------|----------------------------------------------------------------------------------------------------|---------------|----------------------|-------------------|-------------------------|-----------------|---------------------|-------------------|-----------------|------------------|----------------|---------|---------------|-----------------|--------------------------|---------------------|---------------|--------------|-----|
| <u>F</u> ile | <u>V</u> iev | w Co                                                                                                    | <u>m</u> pany | <u>C</u> RM <u>S</u> | uppliers          | <u>E</u> mployees       | <u>B</u> anking | <u>Fixed Assets</u> | <u>I</u> nventory | <u>S</u> ervice | <u>W</u> holegoo | ls <u>L</u> /R | PM      | Core Tracking | <u>R</u> eports | Web Links                | Windows             | System        | <u>H</u> elp |     |
| Eas          | RIMS         | S WinNe                                                                                                    | etStar        | Chart of A           | ccounts           | AGCO FLOOF              | R PLAN RAC-2    | 2-23500-04          |                   |                 |                  |                |         |               |                 |                          |                     |               |              | - 💌 |
| sy Na        | Refre        | sh Pri                                                                                                    | int Re        | store Layo           | ut                |                         |                 |                     |                   |                 |                  |                |         |               | You             | can use t                | he Refere           | ence co       | lumn         |     |
| vigat        |              |                                                                                                    | Period        | 1                    |                   |                         |                 |                     |                   |                 | C                | istom Da       | te Ran  | ige           | filte           | r to easily              | / find the          | wholeg        | good         |     |
| 9            | La           | Last Month     From:     3/1/2009     To:     3/31/2009     Fetch     base       rag a column header here to group by that column     base     num |               |                      |                   |                         |                 |                     |                   |                 |                  |                |         |               |                 | ed on its s<br>nber. The | system ID<br>number | or stoc<br>in | ck           |     |
|              | Drag a       | a column                                                                                                    | header l      | nere to grou         | ip by that        | column                  |                 |                     |                   |                 |                  |                |         |               | pare            | entheses                 | is the syst         | em ID,        | the          |     |
|              | Dat          | a column header here to group by that column<br>Date Type Document No. Check # Amount Location Balance Reference                                   |               |                      |                   |                         |                 |                     |                   |                 |                  |                |         |               |                 | er numbe                 | r is the st         | ock nur       | mber.        |     |
|              |              | Date Type Document No. Check # Amount Location Balance Reference                                                                                   |               |                      |                   |                         |                 |                     |                   |                 |                  |                |         |               |                 |                          |                     |               |              |     |
|              | ₽            |                                                                                                    |               |                      |                   |                         |                 |                     |                   |                 |                  |                |         |               |                 |                          |                     |               |              |     |
|              | > 3/1        | /2009                                                                                                    | Journal       | Entry                |                   | 15                      |                 | (\$                 | 100,000.00)       | Racine          |                  | (\$100,        | 000.00) |               |                 |                          |                     |               |              |     |
|              | 3/1          | 0/2009                                                                                                    | Wholego       | ood Journal          |                   | 15                      |                 | <b>X</b> (          | \$15,000.00)      | Racine          |                  | (\$115,        | 000.00) | (201) 456     |                 |                          |                     |               |              |     |
|              | 3/1          | 9/2009                                                                                                    | Wholego       | ood Journal          |                   | 16                      |                 |                     | \$35,000.00)      | Racine          |                  | (\$150,        | 000.00) | (202) 789     |                 |                          |                     |               |              |     |
|              |              |                                                                                                    |               | Ensu<br>mato         | re that<br>h your | the dollar<br>statement | amounts         | s here              |                   |                 |                  |                |         |               |                 |                          |                     |               |              |     |

Any required curtailment payments may or may not have been entered at this point. If they have been recorded you should review the amount to ensure that it matches the statement. Do this by opening the transaction register above – any curtailment payments that have already been entered should show up there. If they have not been recorded, you should create either a Journal Entry or an Item Receipt / Bill document to reflect the amount due. An Item Receipt / Bill document might look as follows:

| Usew       Company       CRM       Suppliers       Employees       Banking       Eixed Assets       Inventory       Service       Wholegoods       L/R       PM       Core Tracking       Reports       Web Links       Windows       System       Help         RIMSS WinNetStar       IR/Bill List       IR/Bill - 77         Save       Save and Close       Save and New       Print       Bin Labels       Scan Receipt       Void         Image:       AGCO Corporation       Image:       Doc. #       77       Doc. Type       Bill       Doc. Date       3/31/2009       Image:         Address 1:       1234 Acgo Way       Image:       Name:       Naddress 2:       Suite 400       Pmt Terms       Net 30       Due Date       3/31/2009       Status       Open         City:       Duluth       Suppler Ref.       CURTAILMENT ON UNIT XYZ       Status       Open       Memo         Memo       Image:       AGC-2-23500-04 (AGCO FLOOR PLAN)       Primary Bin       Order Type       Reference       Memo       Quantity       Unit Cost       Total       PO         Sql       G/L       Number       Description       Primary Bin       Order Type       Reference       Memo       Quantity       Unit Cost       To                                                                                                    | MSS.WinNetStar               | v7.0.0.128 Enterprise:The Ente                                                                                                    | rprise Compan        | y:CSS Enterprise       | es Location:Raci | ne                     |                    |                 |                 |                  |            |                 | _ 0          |
|----------------------------------------------------------------------------------------------------|------------------------------|----------------------------------------------------------------------------------------------------|----------------------|------------------------|------------------|------------------------|--------------------|-----------------|-----------------|------------------|------------|-----------------|--------------|
| RIMSS WinNetStar IR/Bill List IR/Bill - 77 Save Save and Close Save and New Print Bin Labels Scan Receipt Void  General Address 1: 1234 Acgo Way  Pmt Terms Net 30 w Due Date 3/31/2009 w Status Open  Pmt Terms Net 30 w Due Date 3/31/2009 w Status Open  Type Number Description Primary Bin Order Type Reference Memo Quantity Unit Cost Total PO  Gol. w RAc-2-23500-04 (AGCO FLOOR PLAN)  Close Supplement  Type Number Description Primary Bin Order Type Reference Memo Quantity Unit Cost Total PO  Gol. w RAc-2-23500-04 (AGCO FLOOR PLAN)  Close Supplement  Close Supplement | <u>V</u> iew Co <u>m</u> par | ny <u>C</u> RM <u>S</u> uppliers <u>E</u> mplo                                                                                                    | yees <u>B</u> anking | g <u>F</u> ixed Assets | Inventory S      | ervice <u>W</u> holego | ods <u>L</u> /R PN | A Core Tracking | <u>R</u> eports | Web Links        | Windows    | System <u>H</u> | <u>l</u> elp |
| ave Save and Close Save and New Print Bin Labels Scan Receipt Void     i General     i General     Address 1:     1234 Acgo Way     Doc. #     Doc. #     Doc. #     Doc. #     Doc. #     Doc. #     Doc. Type     Bill           Address 2:   Suite 400                       Pmt Terms   Net 30   Wemo                 Type   Number   Description   Primary Bin   Order Type   Reference   Memo <td>RIMSS WinNetStar</td> <td>IR/Bill List IR/Bill - 77</td> <td></td> <td></td> <td></td> <td></td> <td></td> <td></td> <td></td> <td></td> <td></td> <td></td> <td></td>                                                                                                    | RIMSS WinNetStar             | IR/Bill List IR/Bill - 77                                                                                                    |                      |                        |                  |                        |                    |                 |                 |                  |            |                 |              |
| Attachments         Iame:       AGCO Corporation       Image: Type       AGCO Corporation       Image: Type       Doc. # 77       Doc. Type       Bill       Doc. Date       3/31/2009       Image: Type       Memo         Type       Number       Description       Primary Bin       Order Type       Reference       Memo       Quantity       Unit Cost       Total       PO         G/L       RAC-2-23500-04 (AGCO FLOOR PLAN)       1.0       \$1,500.000       \$1,500.000       \$1,500.000       \$1,500.000                                                                                                    | ave Save and O               | Close Save and New Print                                                                                                    | Bin Labels S         | Scan Receipt V         | oid              |                        |                    |                 |                 |                  |            |                 |              |
| Hame:       AGCO Corporation       Image: Comporation       Image: Comporation                                                                                                    | 🚺 General                    | Attachments                                                                                                    |                      |                        |                  |                        |                    |                 |                 |                  |            |                 |              |
| Address 1: 1234 Acgo Way   address 2: Suite 400   Pmt Terms Net 30   Net 30 Due Date   3/31/2009 Status   Open     Supplier Ref.     CURTAILMENT ON UNIT XYZ     Memo     Type   Number   Description   Primary Bin   Order Type   Reference   Memo     Quantity   Unit Cost   Total   PO                                                                                                    | lame:                        | AGCO Corporation                                                                                                    |                      | Doc. # 77              | Doc              | Type Bill              | Doc. F             | )ate 3/31/2009  |                 |                  |            |                 |              |
| ddress 2: Suite 400 Pmt Terms Net 30 v Due Date 3/31/2009 v Status Open<br>ity: Duluth<br>tate: GA Zip Code: 65236 Supplier Ref. CURTAILMENT ON UNIT XYZ<br>Memo<br>Type Number Description Primary Bin Order Type Reference Memo Quantity Unit Cost Total PO<br>G/L v RAC-2-23500-04 (AGCO FLOOR PLAN) (203) XYZ 1.0 \$1,500.0000 \$1,500.000                                                                                                    | ddress 1:                    | 1234 Acgo Way                                                                                                    |                      |                        |                  |                        |                    | 0,01,2005       |                 |                  |            |                 |              |
| Duluth   tate:   GA   Zip Code:   65236     Memo     Type   Number   Description   Primary Bin   Order Type   Reference   Memo   G/L   RAC-2-23500-04 (AGCO FLOOR PLAN)     (203) XYZ     1.0   \$1,500.0000     \$1,500.0000                                                                                                    | ddress 2:                    | Suite 400                                                                                                    | Pn                   | nt Terms Net 30        | 💌 Due            | Date 3/31/2009         | 💌 Sta              | atus Open       |                 |                  |            |                 |              |
| tate: GA Zip Code: 65236 Supplier Ref. CURTALLMENT ON UNIT XYZ  Memo  Type Number Description Primary Bin Order Type Reference Memo Quantity Unit Cost Total PO  G/L  RAC-2-23500-04 (AGCO FLOOR PLAN)  CURTALLMENT ON UNIT XYZ  1.0 \$1,500.0000  \$1,500.000                                                                                                    | ity:                         | Star v7.0.0.128       Enterprise: The Enterprise Company:CSS Enterprises Location:Racine         mpany       CRM       Suppliers       Employees       Banking       Eixed Assets       Inventory       Service       Wholegoods       L         etStar       IR/Bill List       IR/Bill - 77       and Close       Save and New       Print       Bin Labels       Scan Receipt       Void         Image: Attachments       Image: Addition of the start of the start of the star |                      |                        |                  |                        |                    |                 |                 |                  |            |                 |              |
| Memo       Memo       Quantity       Unit Cost       Total       PO         G/L       RAC-2-23500-04 (AGCO FLOOR PLAN)       (203) XYZ       1.0       \$1,500.0000       \$1,500.000                                                                                                    | tate:                        | GA Zip Code: 6523                                                                                                    | 6 Supp               | Dier Ref. CURTA        | ILMENT ON UNIT   | XYZ                    |                    |                 |                 |                  |            |                 |              |
| Memo       Type       Number       Description       Primary Bin       Order Type       Reference       Memo       Quantity       Unit Cost       Total       PO         G/L       RAC-2-23500-04 (AGCO FLOOR PLAN)       (203) XYZ       1.0       \$1,500.0000       \$1,500.000       \$1,500.000       \$1,500.000       \$1,500.000       \$1,500.000       \$1,500.000       \$1,500.000       \$1,500.000       \$1,500.000       \$1,500.000       \$1,500.000       \$1,500.000       \$1,500.000       \$1,500.000       \$1,500.000       \$1,500.000       \$1,500.000       \$1,500.000       \$1,500.000       \$1,500.000       \$1,500.000       \$1,500.000       \$1,500.000       \$1,500.000       \$1,500.000       \$1,500.000       \$1,500.000       \$1,500.000       \$1,500.000       \$1,500.000       \$1,500.000       \$1,500.000       \$1,500.000       \$1,500.000       \$1,500.000       \$1,500.000       \$1,500.000       \$1,500.000       \$1,500.000       \$1,500.000       \$1,500.000       \$1,500.000       \$1,500.000       \$1,500.000       \$1,500.000       \$1,500.000       \$1,500.000       \$1,500.000       \$1,500.000       \$1,500.000       \$1,500.000       \$1,500.000       \$1,500.000       \$1,500.000       \$1,500.000       \$1,500.000       \$1,500.000       \$1,500.000       \$1,500.000       \$1,500.000       \$1,500.000       <                                                                                                    | h.                           |                                                                                                    |                      |                        |                  |                        |                    |                 |                 |                  |            |                 |              |
| Type       Number       Description       Primary Bin       Order Type       Reference       Memo       Quantity       Unit Cost       Total       PO         G/L       RAC-2-23500-04 (AGCO FLOOR PLAN)       (203) XYZ       1.0       \$1,500.0000       \$1,500.000       \$1,500.000       \$1,500.000       \$1,500.000       \$1,500.000       \$1,500.000       \$1,500.000       \$1,500.000       \$1,500.000       \$1,500.000       \$1,500.000       \$1,500.000       \$1,500.000       \$1,500.000       \$1,500.000       \$1,500.000       \$1,500.000       \$1,500.000       \$1,500.000       \$1,500.000       \$1,500.000       \$1,500.000       \$1,500.000       \$1,500.000       \$1,500.000       \$1,500.000       \$1,500.000       \$1,500.000       \$1,500.000       \$1,500.000       \$1,500.000       \$1,500.000       \$1,500.000       \$1,500.000       \$1,500.000       \$1,500.000       \$1,500.000       \$1,500.000       \$1,500.000       \$1,500.000       \$1,500.000       \$1,500.000       \$1,500.000       \$1,500.000       \$1,500.000       \$1,500.000       \$1,500.000       \$1,500.000       \$1,500.000       \$1,500.000       \$1,500.000       \$1,500.000       \$1,500.000       \$1,500.000       \$1,500.000       \$1,500.000       \$1,500.000       \$1,500.000       \$1,500.000       \$1,500.000       \$1,500.000       \$1,500.000                                                                                                    | Memo                         |                                                                                                    |                      |                        |                  |                        |                    |                 |                 |                  |            |                 |              |
| Type         Number         Description         Primary Bin         Order Type         Reference         Memo         Quantity         Unit Cost         Total         PO           G/L         RAC-2-23500-04 (AGCO FLOOR PLAN)          (203) XYZ         1.0         \$1,500.0000         \$1,500.000         \$1,500.000         \$1,500.000         \$1,500.000         \$1,500.000         \$1,500.000         \$1,500.000         \$1,500.000         \$1,500.000         \$1,500.000         \$1,500.000         \$1,500.000         \$1,500.000         \$1,500.000         \$1,500.000         \$1,500.000         \$1,500.000         \$1,500.000         \$1,500.000         \$1,500.000         \$1,500.000         \$1,500.000         \$1,500.000         \$1,500.000         \$1,500.000         \$1,500.000         \$1,500.000         \$1,500.000         \$1,500.000         \$1,500.000         \$1,500.000         \$1,500.000         \$1,500.000         \$1,500.000         \$1,500.000         \$1,500.000         \$1,500.000         \$1,500.000         \$1,500.000         \$1,500.000         \$1,500.000         \$1,500.000         \$1,500.000         \$1,500.000         \$1,500.000         \$1,500.000         \$1,500.000         \$1,500.000         \$1,500.000         \$1,500.000         \$1,500.000         \$1,500.000         \$1,500.000         \$1,500.000         \$1,500.000         \$1,500.000                                                                                                    |                              |                                                                                                    | 1                    | 1                      | 1                |                        |                    |                 |                 |                  |            |                 |              |
| G/L       ▼       RAC-2-23500-04 (AGCO FLOOR PLAN)       (203) XYZ       1.0       \$1,500.0000       \$1,500.000                                                                                                    | Type Num                     | nber                                                                                                    | Description          | Primary Bin            | Order Type       | Reference              | Memo               |                 | Quantity        | Unit Cost        | Total      |                 | PO #         |
|                                                                                                    | G/L 🛃 RAC                    | C-2-23500-04 (AGCO FLOOR PLAN                                                                                                    | )                    |                        |                  | (203) XYZ              |                    |                 |                 | 1.0 \$1,500      | .0000      | \$1,500.0       | 0            |
|                                                                                                    |                              | <b>\</b>                                                                                                    |                      |                        |                  | <b>X</b>               |                    |                 |                 |                  |            |                 |              |
|                                                                                                    |                              | \                                                                                                    |                      |                        |                  |                        |                    |                 |                 |                  |            |                 |              |
| Select the appropriate Floor Plan Liability Account here. When prompted, select the specific wholegood related to this                                                                                                    | Select the                   | appropriate Floor Plan                                                                                                    | Liability Ac         | count here.            |                  | When pr                | ompted, se         | lect the speci  | fic whole       | good relat       | ted to thi | s               |              |
| This should be a referenced account and force you to select curtailment and the system will insert the ID in the Reference                                                                                                    | This shoul                   | d be a referenced acco                                                                                                    | unt and for          | ce vou to se           | lect             | curtailme              | nt and the         | system will ir  | nsert the       | -<br>ID in the F | Reference  |                 |              |
| the corresponding wholegood                                                                                                    |                              |                                                                                                    |                      | , - , - 0 00           |                  |                        |                    | -,              |                 |                  |            |                 |              |

#### Interest Charges

Your interest charges have probably not been recorded at this point. You may either expense interest charges as they are incurred, or you may capitalize the interest against each wholegood unit. To record those charges as an expense you can enter an Item Receipt / Bill document or a Journal Entry. An Item Receipt / Bill document might look as follows:

| 🋞 R          | RIMSS.WinNetSta               | r v7.0.0.128 Enterprise:Th        | e Enterprise Compa               | ny:CSS Enterprise       | es Location:Ra   | cine                           |                 |          |               |                   |             |               |              |
|--------------|-------------------------------|-----------------------------------|----------------------------------|-------------------------|------------------|--------------------------------|-----------------|----------|---------------|-------------------|-------------|---------------|--------------|
| <u>F</u> ile | e <u>V</u> iew Co <u>m</u> pa | any <u>C</u> RM <u>S</u> uppliers | <u>E</u> mployees <u>B</u> ankii | ng <u>F</u> ixed Assets | Inventory        | <u>S</u> ervice <u>W</u> holeg | oods <u>L</u> / | R PM     | Core Tracking | <u>R</u> eports \ | Web Links W | indows System | <u>H</u> elp |
| Ea           | RIMSS WinNetSta               | ar IR/Bill List IR/Bill - 7       | 78                               |                         |                  |                                |                 |          |               |                   |             |               | E            |
| sy Na        | Save Save and                 | Close Save and New                | Print Bin Labels                 | Scan Receipt V          | oid              |                                |                 |          |               |                   |             |               |              |
| vigator      | General                       | Attachments                       |                                  |                         |                  |                                |                 |          |               |                   |             |               |              |
|              | Name:                         | AGCO Corporation                  |                                  | Doc. # 78               | Do               | oc. Type Bill                  |                 | Doc. Dat | e 3/18/2009   | ~                 |             |               |              |
|              | Address 1:                    | 1234 Acgo Way                     |                                  |                         |                  |                                |                 |          |               |                   |             |               |              |
|              | Address 2:                    | Suite 400                         | F                                | Pmt Terms Net 30        | 💌 Du             | e Date 4/17/200                | 9 💌             | Statu    | is Open       |                   |             |               |              |
|              | City:                         | Duluth                            |                                  |                         | t an Marsh WC C  | Statement                      |                 |          |               |                   |             |               |              |
|              | State:                        | GA Zip Code:                      | 65236 Su                         | ppier Ref. Interes      | at on March WG 2 | statement                      |                 |          |               |                   |             |               |              |
|              | Memo Inter                    | est on March WG Statement         | t                                |                         |                  |                                |                 |          |               |                   |             |               |              |
|              | Type N                        | Number                            | Description                      | Primary Bin             | Order Type       | Reference                      | Memo            |          |               | Quantity          | Unit Cost   | Total         | PO #         |
|              | > G/L 💽 R                     | AC-6-11100-04 (INTEREST N         | NEW)                             |                         |                  |                                |                 |          |               | 1.0               | \$200.000   | \$200.00      | 0            |
|              | *                             |                                   |                                  |                         |                  |                                |                 |          |               |                   |             |               |              |

To capitalize the interest cost to the wholegood, you could create one new Wholegood Journal for each interest charge as follows:

| 🏽            | umss.w                                                | VinNetS       | tar v7.0 | .0.128 En            | terprise:T | he Enterprise     | Company:C       | CSS Enterprise       | es Location:      | Racine                   |                      |               |             |          |                 |           |         |              |              |
|--------------|-------------------------------------------------------|---------------|----------|----------------------|------------|-------------------|-----------------|----------------------|-------------------|--------------------------|----------------------|---------------|-------------|----------|-----------------|-----------|---------|--------------|--------------|
| <u>F</u> ile | <u>V</u> iew                                          | v Co <u>m</u> | pany     | <u>C</u> RM <u>S</u> | uppliers   | <u>E</u> mployees | <u>B</u> anking | <u>F</u> ixed Assets | <u>I</u> nventory | <u>S</u> ervice <u>\</u> | <u>N</u> holegoods   | <u>L</u> /R F | PM Core T   | Fracking | <u>R</u> eports | Web Links | Windows | System       | <u>H</u> elp |
| E            | RIMSS                                                 | WinNet        | Star     | New Whole            | egood Jour | rnal              |                 |                      |                   |                          |                      |               |             |          |                 |           |         |              | E            |
| sy Na        | Save                                                  | Save an       | nd Close | e Save a             | and New    | Void              |                 |                      |                   |                          |                      |               |             |          |                 |           |         |              |              |
| Vigat        | G                                                     | eneral        | 📄 At     | tachments            | -          |                   |                 |                      |                   |                          |                      |               |             |          |                 |           |         |              |              |
| <u> </u>     |                                                       |               |          |                      |            |                   |                 |                      |                   | Doc. # 0                 |                      | Date          | 3/31/2009   |          |                 |           |         |              |              |
|              | Wholeg                                                | ood Info      |          |                      |            |                   |                 |                      |                   |                          |                      |               |             |          |                 |           |         |              |              |
|              | System ID 203 •••• Stock # XYZ Description MF COMBINE |               |          |                      |            |                   |                 |                      |                   |                          |                      |               |             |          |                 |           |         |              |              |
|              | Serial                                                | # 65          | 749854:  | 1261                 |            |                   | Mał             | ke                   |                   | Model                    |                      | Year          | r           |          |                 |           |         |              |              |
|              | Account                                               | ting Info     |          |                      |            |                   |                 |                      |                   |                          |                      |               |             |          |                 |           |         |              |              |
|              | Amour                                                 | nt - Dr. (    | 0r.)     | \$75.00              |            | Accountin         | g Code 🛛 AG     | CO                   | Acc               | ount RAC-1-              | 36000-01 <b>(</b> WH | IOLE GOOI     | DS INVENTOR | RY - NEW |                 |           |         |              |              |
|              | Sales                                                 | Status        |          | AFS                  |            | Memo              | IN              | TEREST EXPEN         | SE FOR MARC       | ЭН                       |                      |               |             |          |                 |           |         |              |              |
|              | Drag a                                                | column h      | eader h  | ere to aro           | up by that | column            |                 |                      |                   |                          |                      |               |             |          |                 |           |         |              |              |
|              |                                                       |               |          | are to gro           | op 07 0100 |                   |                 |                      | - (- )            |                          |                      |               |             |          |                 |           |         |              |              |
|              | Acc                                                   | ount          |          | _                    | De         | scription         |                 | Amount               | Dr. (Cr.)         |                          | Reference            |               |             | Due D    | ate             |           | Interes | t Start Date | 2            |
|              | I ACC                                                 | COUNTS        | PAYABLE  |                      | INT        | EREST EXPENSE     | E FOR MARCH     | Н                    |                   | (\$75.00                 | ) AGCO Corp          | oration (6    | 5)          | 3/31/2   | 009             |           | 4/23/20 | 09           |              |
|              | *                                                     |               |          |                      |            |                   |                 |                      |                   |                          |                      |               |             |          |                 |           |         |              |              |

#### **Other Charges**

Other charges on your statement such as Marketing Fees or Machine Insurance have probably not been recorded at this point. You can record these with an Item Receipt / Bill document or a Journal Entry. A Journal Entry to record these accounts might look as follows:

| RIMSS.WinNetStar v7.0.0.128 Enterprise:The Enterprise Com                                    | pany:CSS Enterprises Loo               | cation:Racine                        |                      |                          |                 |           |             |              |  |  |  |  |  |
|----------------------------------------------------------------------------------------------|----------------------------------------|--------------------------------------|----------------------|--------------------------|-----------------|-----------|-------------|--------------|--|--|--|--|--|
| le <u>V</u> iew Co <u>m</u> pany <u>C</u> RM <u>S</u> uppliers <u>E</u> mployees <u>B</u> an | king <u>F</u> ixed Assets <u>I</u> nve | entory <u>S</u> ervice <u>W</u> hole | goods <u>L</u> /R PM | Core Tracking <u>R</u> e | ports Web Links | Windows   | System      | <u>H</u> elp |  |  |  |  |  |
| RIMSS WinNetStar New Wholegood Journal Journal Entry                                         | - 16 Chart of Accounts                 |                                      |                      |                          |                 |           |             |              |  |  |  |  |  |
| Save Save and Close Save and New Void Print                                                  |                                        |                                      |                      |                          |                 |           |             |              |  |  |  |  |  |
| General Attachments                                                                          |                                        |                                      |                      |                          |                 |           |             |              |  |  |  |  |  |
| Journal                                                                                      |                                        |                                      |                      |                          |                 |           |             |              |  |  |  |  |  |
| Document Number: 16 Journal Entry Date: 3/31/2009                                            |                                        |                                      |                      |                          |                 |           |             |              |  |  |  |  |  |
| Memo: TO RECORD MARKETING FEES AND MACHINE INSURANCE FROM MARCH STATEMENT                    |                                        |                                      |                      |                          |                 |           |             |              |  |  |  |  |  |
|                                                                                              |                                        | Balance: \$0.00                      |                      |                          |                 |           |             |              |  |  |  |  |  |
| Account                                                                                      | Debit Amount                           | Credit Amount                        | Memo                 |                          |                 | Reference | e           |              |  |  |  |  |  |
| RAC-6-60001-01 (ADVERTISING EXPENSE)                                                         | \$150.00                               | \$0.00                               | TO RECORD MARKE      | TING FEES FROM MARC      | H STATEMENT     |           |             |              |  |  |  |  |  |
| RAC-2-11000-01 (ACCOUNTS PAYABLE)                                                            | \$0.00                                 | \$150.00                             | TO RECORD MARKE      | TING FEES FROM MARC      | H STATEMENT     | AGCO Co   | rporation ( | 65)          |  |  |  |  |  |
| RAC-6-70000-01 (INSURANCE)                                                                   | \$750.00                               | \$0.00                               | TO RECORD MACHI      | NE INSURANCE FROM M      | IARCH STATEMENT |           |             |              |  |  |  |  |  |
| > RAC-2-11000-01 (ACCOUNTS PAYABLE)                                                          | \$0.00                                 | \$750.00                             | TO RECORD MACHI      | NE INSURANCE FROM M      | IARCH STATEMENT | AGCO Co   | rporation ( | 65)          |  |  |  |  |  |
| * Double-Click to Select an Account                                                          |                                        |                                      |                      |                          |                 |           |             |              |  |  |  |  |  |

You must create an Accounts Payable entry for the correct supplier. The offsetting expense account will vary from one dealership to the next based on how your chart of accounts has been set up. If you want to create Profit and Loss reports by department, be sure to use a general ledger expense account ending with the appropriate department code.

#### **Part Return Credits**

These amounts should have been recorded by the parts department using an Item Receipt / Bill document when the items were returned and later reviewed and edited by the accounting department when the credit memo was received. To find these amounts, go to Suppliers>Find>Item Receipt / Bill. If you have been entering the suppliers invoice number in the Supplier Reference field on the Item Receipt / Bill document, you can use the filter on the Item Receipt / Bill list to easily find the matching document by entering the suppliers invoice number. Ensure that the dollar amounts match exactly and that the correct supplier has been used – if the dollar amounts do not agree, research any differences and make necessary corrections so that the amounts will match. If the supplier has been incorrectly selected, the Item Receipt / Bill document must be voided and re-entered with the correct supplier.

An Item Receipt / Bill document for returned parts might look as follows:

| 🐌 RI         | IMSS.WinNetStar             | r v7.0.0.128 Enterp          | rise:The Enterprise     | Company:CSS En                | terprises Location       | :Racine                 |                    |             |          |              |                   |            |         |                 | - 0          | X |
|--------------|-----------------------------|------------------------------|-------------------------|-------------------------------|--------------------------|-------------------------|--------------------|-------------|----------|--------------|-------------------|------------|---------|-----------------|--------------|---|
| <u>F</u> ile | <u>V</u> iew Co <u>m</u> pa | any <u>C</u> RM <u>S</u> upp | liers <u>E</u> mployees | <u>B</u> anking <u>F</u> ixed | Assets <u>I</u> nventory | <u>Service</u> <u>V</u> | <u>V</u> holegoods | <u>L</u> /R | PM       | Core Trackin | g <u>R</u> eports | Web Links  | Windows | System <u>H</u> | <u>l</u> elp |   |
| r) [         | RIMSS WinNetSta             | New Wholegood                | d Journal Chart of      | f Accounts IR/Bi              | I - 0                    |                         |                    |             |          |              |                   |            |         |                 |              | × |
| N YS         | Save Save and               | Close Save and N             | New Print Bin L         | abels Scan Rece               | ipt Void                 |                         |                    |             |          |              |                   |            |         |                 |              |   |
| avig T       | General                     | Attachments                  |                         |                               |                          |                         |                    |             |          |              |                   |            |         |                 |              |   |
| ğ            |                             |                              |                         |                               |                          |                         |                    |             |          |              |                   |            |         |                 |              |   |
|              | Name:                       | AGCO Corporation             |                         | Doc. #                        | 0                        | Doc. Type Bi            | I .                | V D         | oc. Date | e 3/26/2009  | *                 |            |         |                 |              |   |
|              | Address 1:                  | 1234 Acgo Way                |                         |                               |                          |                         |                    |             |          |              |                   |            |         |                 |              |   |
|              | Address 2:                  | Suite 400                    |                         | Pmt Terms                     | Net 30 💌                 | Due Date 4/             | 25/2009            | <b>~</b>    | Statu    | S            |                   |            |         |                 |              |   |
|              | City:                       | Duluth                       |                         | Supplier Ref                  | CM 4567                  |                         |                    |             |          |              |                   |            |         |                 |              |   |
|              | State:                      | GA Zip Code                  | 65236                   | Supplier Ref.                 | CH 1507                  |                         |                    |             |          |              |                   |            |         |                 |              |   |
|              |                             |                              |                         |                               |                          |                         |                    |             |          |              |                   |            |         |                 |              |   |
|              | Memo RETU                   | JRN PARTS                    |                         |                               |                          |                         |                    |             |          |              |                   |            |         |                 |              |   |
| F            | -                           |                              |                         | D : D :                       | 0 L T                    |                         |                    |             |          |              |                   |            |         |                 |              |   |
| -            | Type 1                      |                              | Description             | Primary Bin                   | Order Type               | Reference               | e Memo             |             |          | Q            | uantity           | Unit Cost  | lotal   | (4000           | PO           | # |
| -            | Item C                      | J40 IULA-AGC                 | PUMP/ SILVERLINE        |                               |                          |                         |                    |             |          |              | -8.0              | ) \$41.530 |         | (\$332.         | 24)<br>76)   | 0 |
| -            | > Item .                    | 113462M1-AGC                 | CONTROL/CRANK           |                               |                          |                         |                    |             |          |              | -1.0              | \$17.760   |         | (\$17.          | /6)          | U |
|              | *                           |                              |                         |                               |                          |                         |                    |             |          |              |                   |            |         |                 |              |   |
|              |                             |                              |                         |                               |                          |                         |                    |             |          |              |                   |            |         |                 |              |   |
|              |                             |                              |                         |                               |                          |                         |                    |             |          |              |                   |            |         |                 |              |   |
|              |                             |                              |                         |                               |                          |                         |                    |             |          |              |                   |            |         |                 |              |   |

#### Wholegoods Return Credit

If a Wholegood is returned for credit, the credit should be recorded on a Wholegood Journal. These amounts may or may not have been recorded at this point. Review the transaction register for the floor plan liability account as noted above under Wholegood Charges and match the amounts on your statement to entries in the floor plan liability account. A Wholegood Journal used to record a returned wholegood might look as follows:

| 🋞 R          | IMSS.Win     | NetStar v7                                                                                     | .0.0.128 Enterp          | prise:The Er      | nterprise   | Company         | y:CSS Enter      | prises Locatio       | on:Racine          |                  |        |             |      |            |              |        |           |         |              | _ 0 _X       |
|--------------|--------------|------------------------------------------------------------------------------------------------|--------------------------|-------------------|-------------|-----------------|------------------|----------------------|--------------------|------------------|--------|-------------|------|------------|--------------|--------|-----------|---------|--------------|--------------|
| <u>F</u> ile | <u>V</u> iew | Co <u>m</u> pany                                                                               | <u>C</u> RM <u>S</u> upp | pliers <u>E</u> m | ployees     | <u>B</u> anking | <u>F</u> ixed As | sets <u>I</u> nvento | ry <u>S</u> ervice | e <u>W</u> holeg | joods  | <u>L</u> /R | PM   | Core Track | ing <u>R</u> | eports | Web Links | Windows | System       | <u>H</u> elp |
| 5            | RIMSS Wi     | /inNetStar                                                                                     | Wholegood Jou            | urnal - 2194      | 1           |                 |                  |                      |                    |                  |        |             |      |            |              |        |           |         |              | E            |
| W Na         | Save Sa      | ave and Clo                                                                                    | se Save and              | New Voi           | id          |                 |                  |                      |                    |                  |        |             |      |            |              |        |           |         |              |              |
| Vigato       | 🚺 Gene       | eral 📄 /                                                                                       | Attachments              |                   |             |                 |                  |                      |                    |                  |        |             |      |            |              |        |           |         |              |              |
| -            |              |                                                                                                |                          |                   |             |                 |                  |                      | Doc. #             | # 17             |        | Da          | te 3 | 3/4/2009   | •            |        |           |         |              |              |
|              | Wholegood    | d Info                                                                                         |                          |                   |             |                 |                  |                      |                    |                  |        |             |      |            |              |        |           |         |              |              |
|              | System II    | ID 204                                                                                         | Stock #                  | # XXY             |             | 0               | escription       | CAB FOR MF TR        | ACTOR              |                  |        |             |      |            |              |        |           |         |              |              |
|              | Serial #     |                                                                                                |                          |                   |             | N               | 1ake             |                      | Mode               | el 👘             |        | Ye          | ar   |            |              |        |           |         |              |              |
|              | Accounting   | g Info                                                                                         |                          |                   |             |                 |                  |                      |                    |                  |        |             |      |            |              |        |           |         |              |              |
|              | Amount -     | punt - Dr. (Cr.) (\$750.00) Accounting Code AGCO Account RAC-1-36000-01 (WHOLE GOODS INVENTOR) |                          |                   |             |                 |                  |                      |                    |                  |        |             |      |            | IEW.         |        |           |         |              |              |
|              | Sales Sta    | es Status AFS Memo CM 4568                                                                     |                          |                   |             |                 |                  |                      |                    |                  |        |             |      |            |              |        |           |         |              |              |
|              | Drag a col   | lump beader                                                                                    | bere to group b          | w that colum      | 200         |                 |                  |                      |                    |                  |        |             |      |            |              |        |           |         |              |              |
|              | a con        | -                                                                                              | nere to group o          |                   |             |                 |                  |                      |                    | Def              |        |             |      | 2          |              |        |           | Tabaaaa |              |              |
|              | Accour       |                                                                                                | A.                       | Descript          | uon         |                 | Am               | ount Dr. (Cr.)       | ÷7                 | Refe             | rence  |             |      | 2          | ue Date      |        |           | Interes | t Start Date | 2            |
|              | * AGCUT      | FLOOR PLAI                                                                                     | N                        |                   |             |                 |                  |                      | \$7                | 50.00 (204       |        |             |      | 2/         | 51/2009      | ,      |           |         | 09           |              |
|              |              |                                                                                                |                          |                   | $\setminus$ |                 |                  |                      |                    |                  |        |             |      |            |              |        |           |         |              |              |
|              |              |                                                                                                |                          |                   |             |                 |                  |                      |                    |                  |        |             |      |            |              |        |           |         |              |              |
|              |              |                                                                                                |                          |                   | <u> </u>    |                 |                  |                      | _/                 |                  |        |             |      |            |              |        |           |         |              |              |
|              |              |                                                                                                |                          | This is           | s simply    | y the re        | verse of         | the entry            | to origin          | ally reco        | ord th | ne wh       | ole  | good rece  | ipt.         |        |           |         |              |              |
|              |              |                                                                                                |                          | The               |             | ا مطحما         |                  | ontion of t          |                    |                  |        | مامما م     |      |            | 1 the        |        |           |         |              |              |
|              |              |                                                                                                |                          | The a             | mount       | in the r        | ieader s         | ection of t          |                    | ment is i        | ecor   | aea a       | is a | credit and | the          |        |           |         |              |              |
|              |              |                                                                                                |                          | amou              | int in th   | he grid i       | ine is re        | corded as            | a debit.           |                  |        |             |      |            |              |        |           |         |              |              |

If for any reason a partial credit is given by the manufacturer for a wholegood that will not be returned – you would also create a Wholegood Journal for the amount of the credit just like the one above.

#### **Other Credits**

Other credits such as advertising co-op credits and volume discounts not tied specifically to a wholegood unit can be entered on a Journal Entry as follows:

| e <u>V</u> iew Co <u>m</u> pany <u>C</u> RM <u>Suppliers</u> <u>E</u> mployees <u>B</u> an | king <u>F</u> ixed Assets <u>I</u> nv | entory <u>S</u> ervice <u>V</u> | /holegoods    | <u>L</u> /R PN | 1 Core Tracking   | <u>R</u> eports | Web Links | Windows | System     | <u>H</u> elp |
|--------------------------------------------------------------------------------------------|---------------------------------------|---------------------------------|---------------|----------------|-------------------|-----------------|-----------|---------|------------|--------------|
| RIMSS WinNetStar Journal Entry - 17                                                        |                                       |                                 |               |                |                   |                 |           |         |            |              |
| Save Save and Close Save and New Void Print                                                |                                       |                                 |               |                |                   |                 |           |         |            |              |
| General Attachments                                                                        |                                       |                                 |               |                |                   |                 |           |         |            |              |
| Journal                                                                                    |                                       |                                 |               |                |                   |                 |           |         |            |              |
| Document Number: 17                                                                        | Journal                               | Entry Date: 3/31/20             | 09 🔽          | 1              |                   |                 |           |         |            |              |
|                                                                                            |                                       | сн                              |               | 7              |                   |                 |           |         |            |              |
|                                                                                            | LONE DISCOUNT FOR MARK                |                                 |               |                |                   |                 |           |         |            |              |
|                                                                                            |                                       | Balance: \$0.00                 |               |                |                   |                 |           |         |            |              |
| Account                                                                                    | Debit Amount                          | Credit Amount                   | Memo          |                |                   |                 |           | Referen | ce         |              |
| RAC-2-11000-01 (ACCOUNTS PAYABLE)                                                          | \$500.00                              |                                 | \$0.00 TO REC | ORD ADV C      | OOP CREDIT FOR N  | IARCH           |           | AGCO Co | orporation | (65)         |
| RAC-6-60001-01 (ADVERTISING EXPENSE)                                                       | \$0.00                                | \$5                             | 00.00 TO REC  | ORD ADV C      | OOP CREDIT FOR N  | IARCH           |           |         |            |              |
| RAC-2-11000-01 (ACCOUNTS PAYABLE)                                                          | \$500.00                              |                                 | \$0.00 TO REC | ORD VOLUI      | ME DISCOUNT FOR I | MARCH           |           | AGCO Co | orporation | (65)         |
| > RAC-4-10100-04 (NEW WG SALES)                                                            | \$0.00                                | \$5                             | 00.00 TO REC  | ORD VOLU       | ME DISCOUNT FOR I | MARCH           |           |         |            |              |
| Double-Click to Select an Account                                                          |                                       |                                 |               |                |                   |                 |           |         |            |              |
|                                                                                            | $\mathbf{i}$                          |                                 |               |                |                   |                 |           |         |            |              |
| <u>_</u>                                                                                   |                                       |                                 |               |                |                   |                 |           | 7       |            |              |
| You must create an Account                                                                 | s Payable entry fo                    | r the correct su                | pplier. Th    | e offset       | tting expense     | account         | t will    |         |            |              |
| vary from one dealership to                                                                | the next based on                     | how your char                   | t of accou    | nts has        | been set up.      |                 |           |         |            |              |
|                                                                                            |                                       |                                 |               |                |                   |                 |           |         |            |              |
| Advertising co-op credits m                                                                | ght be credited to                    | one of your ad                  | vertising e   | expense        | accounts. Vo      | olume di        | scounts   |         |            |              |
| might be credited to your W                                                                | /holegood Sales Re                    | evenue account                  | or to a sp    | ecific a       | ccount create     | d to cap        | ture      |         |            |              |
| volume discounts. If you wa                                                                | ant to create Profit                  | and Loss repor                  | ts by dep     | artment        | t, be sure to u   | se a ger        | neral     |         |            |              |
| ledger expense account end                                                                 | ling with the appro                   | priate departm                  | ent code.     |                |                   |                 |           |         |            |              |
|                                                                                            |                                       | · ·                             |               |                |                   |                 |           | 1       |            |              |

#### **Warranty Credits**

The warranty credits should be compared to the warranty receivable amounts that have been recorded for this manufacturer. Your warranty receivables can be viewed in a variety of places in the system. One way is to run a statement for the warranty customer as follows:

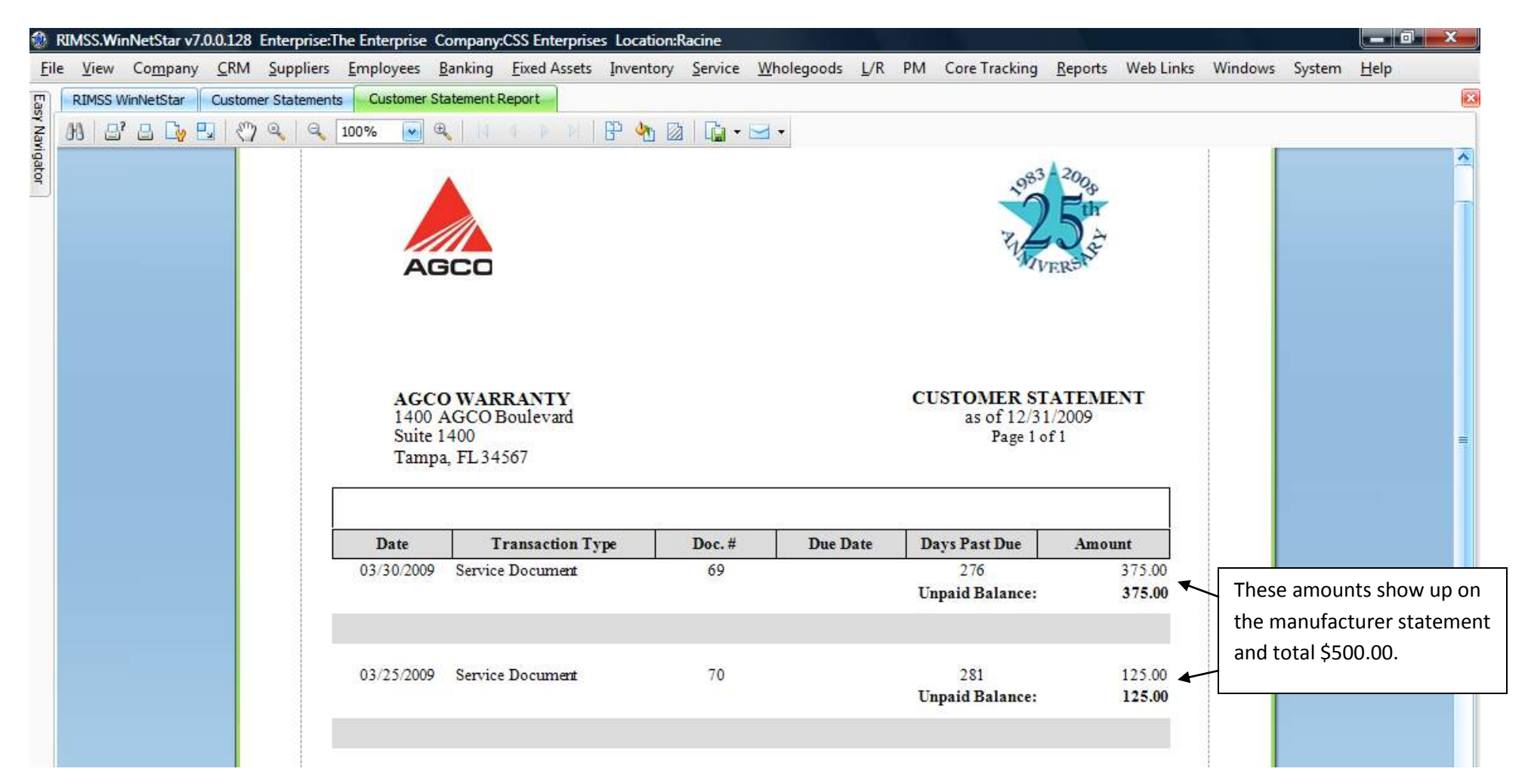

Ensure that the receivable recorded in the system matches the amount of the credit issued by the manufacturer. If it does not, investigate any differences and make necessary adjustments. If you are receiving credit for warranty work and do not see an accounts receivable amount for that work, it may be because the Repair Order has not been settled. In this case, review the Repair Order List for any Repair Orders that have not yet been settled, edit as needed and settle accordingly. Since the Repair Order becomes read only when settled, any adjustments to settled amounts will need to be made using a Journal Entry. Debit or credit the A/R Trade account as needed to arrive at the correct balance with the offsetting entry going to the appropriate Revenue or Expense account.

A Journal Entry to correct a warranty receivable amount might look as follows:

| 🏽 R          | IMS                                                                  | S.WinNetStar       | v7.0.0.12      | Enterprise:      | The Enterprise    | Company         | CSS Enterprise      | s Locatio       | n:Racine         |                  |        |             |       |                  |                 |               |         |         |              |
|--------------|----------------------------------------------------------------------|--------------------|----------------|------------------|-------------------|-----------------|---------------------|-----------------|------------------|------------------|--------|-------------|-------|------------------|-----------------|---------------|---------|---------|--------------|
| <u>F</u> ile | V                                                                    | iew Co <u>m</u> pa | ny <u>C</u> RM | <u>Suppliers</u> | <u>E</u> mployees | <u>B</u> anking | <u>Fixed</u> Assets | <u>I</u> nvento | ry <u>S</u> ervi | ice <u>W</u> hol | egoods | <u>L</u> /R | PM    | Core Tracking    | <u>R</u> eports | Web Links     | Windows | System  | <u>H</u> elp |
| <b>F</b>     | RIN                                                                  | ISS WinNetSta      | Find J         | ournal Entry     | Journal Entry     | - 19            |                     |                 |                  |                  |        |             |       |                  |                 |               |         |         | E            |
| N Na         | Sav                                                                  | e Save and         | Close Sa       | ive and New      | Void Print        |                 |                     |                 |                  |                  |        |             |       |                  |                 |               |         |         |              |
| rigato       |                                                                      | General            | Attach         | nents            |                   |                 |                     |                 |                  |                  |        |             |       |                  |                 |               |         |         |              |
| IJ           | Journal                                                              |                    |                |                  |                   |                 |                     |                 |                  |                  |        |             |       |                  |                 |               |         |         |              |
|              | Document Number: 19 Journal Entry Date: 3/31/2009                    |                    |                |                  |                   |                 |                     |                 |                  |                  |        |             |       |                  |                 |               |         |         |              |
|              | Memo: TO ADJUST WARRANTY RECEIVABLE TO AMOUNT PAID BY MFG FOR RO 123 |                    |                |                  |                   |                 |                     |                 |                  |                  |        |             |       |                  |                 |               |         |         |              |
|              |                                                                      |                    |                |                  |                   |                 |                     | Ba              | lance: \$        | 0.00             |        |             |       |                  |                 |               |         |         |              |
|              |                                                                      | Account            |                |                  |                   | Debit           | t Amount            | Cre             | dit Amoun        | t                | Memo   |             |       |                  |                 |               | Referen | ce      |              |
|              | >                                                                    | RAC-4-10001-       | )3 (SERVIO     | E SALES -CUS     | TOMER LABOR       | )               | \$2                 | 25.00           |                  | \$0.0            | TO AD. | JUST W      | ARRAN | NTY RECEIVABLE T | O AMOUNT        | PAID BY MFG F |         |         |              |
|              |                                                                      | RAC-1-20000-       | 05 (A/R - T    | RADE)            |                   |                 | \$                  | \$0.00          |                  | \$25.0           | TO AD. | JUST W      | ARRAN | NTY RECEIVABLE T | O AMOUNT        | PAID BY MFG F | AGCO W  | ARRANTY | (94)         |
|              | *                                                                    | Double-Click to    | Select an      | Account          |                   |                 |                     |                 |                  |                  |        |             |       |                  |                 |               |         |         |              |
|              |                                                                      |                    |                |                  |                   |                 |                     |                 |                  |                  |        |             |       |                  |                 |               |         |         |              |

You must create an A/R Trade entry for the correct warranty customer. The offsetting revenue or expense account will vary from one dealership to the next based on how your chart of accounts has been set up and based on the nature of the error. In this example, I am assuming that the Repair Order settled by the service department had labor charges that were too high in the amount of \$25.00.

Now that all activity on the statement has been reconciled to transactions in the system you are ready for step 2.

## Step 2 – Create a Journal Entry to move the sum of any warranty credits from A/R Trade to Accounts Payable as follows:

| 🋞 F          | IMSS | WinNetSta        | r v7.0. | 0.128 E     | nterprise:        | The Enterprise    | Company         | CSS Enterprise      | s Locat   | ion:Racine        |                  |        |             |      |               |                 |            |         |              |              |
|--------------|------|------------------|---------|-------------|-------------------|-------------------|-----------------|---------------------|-----------|-------------------|------------------|--------|-------------|------|---------------|-----------------|------------|---------|--------------|--------------|
| <u>F</u> ile | Vie  | ew Co <u>m</u> p | any     | <u>C</u> RM | <u>S</u> uppliers | <u>E</u> mployees | <u>B</u> anking | <u>Fixed</u> Assets | Invent    | ory <u>S</u> ervi | ce <u>W</u> hole | goods  | <u>L</u> /R | PM   | Core Tracking | <u>R</u> eports | Web Links  | Windows | System       | <u>H</u> elp |
| Eag          | RIM  | SS WinNetSta     | ar 🚽    | New Jour    | nal Entry         |                   |                 |                     |           |                   |                  |        |             |      |               |                 |            |         |              | ×            |
| ¥ Nav        | Save | Save and         | Close   | e Save      | and New           | Void Print        | t               |                     |           |                   |                  |        |             |      |               |                 |            |         |              |              |
| igato        | (    | General          | A       | ttachmen    | ts                |                   |                 |                     |           |                   |                  |        |             |      |               |                 |            |         |              |              |
|              | Jour | nal              |         |             |                   |                   |                 |                     |           |                   |                  |        |             |      |               |                 |            |         |              |              |
|              | Do   | cument Numb      | er:     | )           |                   |                   |                 | Jo                  | urnal Ent | y Date: 3         | /31/2009         | ~      |             |      |               |                 |            |         |              |              |
|              |      | Mer              | no: 1   | O MOVE      | THE MARC          | H WARRANTY        | CREDITS FR      | OM AR TO AP         |           |                   |                  |        |             |      |               |                 |            |         |              |              |
|              |      |                  |         |             |                   |                   |                 |                     |           | alance: t         | 0.00             |        |             |      |               |                 |            |         |              |              |
|              |      |                  |         |             |                   |                   |                 |                     |           | alance, ș         |                  |        |             |      |               |                 |            |         |              |              |
|              |      | Account          |         |             |                   |                   | Debi            | t Amount            | 0         | edit Amount       |                  | Memo   |             |      |               |                 |            | Referen | ce           |              |
|              | F    | RAC-2-11000      | -01 (A  | CCOUNT      | S PAYABLE         | )                 |                 | \$5                 | 00.00     |                   | \$0.00           | то моу | E THE M     | ARCH | H WARRANTY CR | EDITS FROM      | 4 AR TO AP | AGCO Co | orporation ( | (65)         |
|              | IF   | RAC-1-20000      | -05 (A  | /r - trai   | DE)               |                   |                 |                     | \$0.00    |                   | \$500.00         | ΤΟ ΜΟΥ | E THE M     | ARC  | H WARRANTY CR | EDITS FROM      | 1 AR TO AP | AGCO W  | ARRANTY (    | 94)          |
|              | * [  | Double-Click t   | o Sele  | ct an Acc   | ount              |                   |                 |                     |           |                   |                  |        |             |      |               |                 |            |         |              |              |
|              |      |                  |         |             |                   |                   |                 |                     |           |                   |                  |        |             |      |               |                 |            |         |              |              |
|              |      |                  |         |             |                   |                   |                 |                     |           |                   |                  |        |             |      |               |                 |            |         |              |              |
|              |      |                  |         |             | Debit             | Accounts          | Payable         | for the tot         | al am     | ount of V         | Varranty         | Credi  | ts on       | the  | manufactu     | rer state       | ement and  | I       |              |              |
|              |      |                  |         |             | credi             | t A/R Trad        | e for the       | same amo            | unt. \    | Vhen pr           | ompted,          | be su  | re to :     | sele | ect the corre | ect refer       | ence.      |         |              |              |
|              |      |                  |         |             |                   |                   |                 |                     |           |                   |                  |        |             |      |               |                 |            |         |              |              |
|              |      |                  |         |             |                   |                   |                 |                     |           |                   |                  |        |             |      |               |                 |            |         |              |              |
|              |      |                  |         |             |                   |                   |                 |                     |           |                   |                  |        |             |      |               |                 |            |         |              |              |
|              |      |                  |         |             |                   |                   |                 |                     |           |                   |                  |        |             |      |               |                 |            |         |              |              |

# Step 3 – Offset the \$500.00 credit in A/R Trade against the debits for the warranty customer using a Customer Receipt document:

|                              | nNetStar v                      | 7.0.0.128 Enterprise:                                 | The Enterpris          | se Company:                                | CSS Enterpris                                | es Location:R                                                                              | Racine                |                    |                    |                                                              |                                |               |                                  |             |                                    |
|------------------------------|---------------------------------|-------------------------------------------------------|------------------------|--------------------------------------------|----------------------------------------------|--------------------------------------------------------------------------------------------|-----------------------|--------------------|--------------------|--------------------------------------------------------------|--------------------------------|---------------|----------------------------------|-------------|------------------------------------|
| le <u>V</u> iew              | Co <u>m</u> pan                 | y <u>C</u> RM <u>S</u> uppliers                       | <u>E</u> mployees      | s <u>B</u> anking                          | Eixed Assets                                 | <u>Inventory</u>                                                                           | <u>S</u> ervice       | <u>W</u> holegoods | <u>L</u> /R        | PM Core Trac                                                 | king <u>R</u> epo              | rts Web Links | Windows                          | System      | <u>H</u> elp                       |
| RIMSS Wi<br>Save and<br>Gene | /inNetStar<br>I Close S<br>eral | New Customer Rece<br>Save and New Void<br>Attachments | ipt G<br>tł            | o to CRM>                                  | New>Cus<br>y custom                          | stomer Red<br>er here.                                                                     | ceipt an              | d select           |                    |                                                              |                                |               |                                  |             |                                    |
| Receipt                      |                                 |                                                       |                        |                                            |                                              | Document                                                                                   | Number                | 0                  | Dates              | 2/21/2000                                                    |                                |               |                                  |             |                                    |
|                              |                                 |                                                       |                        |                                            |                                              | Document                                                                                   | Number:               | 0                  | Date:              | 3/31/2009                                                    |                                |               |                                  |             |                                    |
| Customer                     | AGCO V                          | VARRANTY (94)                                         | P                      | ayment Receiv                              | ed \$0.00                                    |                                                                                            | Deposit               | Account RAC        | -1-12000-          | 01 (UNDEPOSITE                                               | 💌                              |               |                                  |             |                                    |
| Customer                     | r Balance                       | \$0.00                                                | P                      | ayment Metho                               | d Cash                                       | •                                                                                          | Referen               | ce                 |                    |                                                              |                                |               |                                  |             |                                    |
| Available                    | Credits                         | (\$500.00)                                            | l                      | Unused Payme                               | nt \$0.00                                    |                                                                                            |                       |                    | Auto               | Apply Payment                                                |                                |               |                                  |             |                                    |
| Memo                         |                                 | TO OFFSET THE WARR                                    | ANTY CREDIT            | S AGAINST TH                               | E DEBITS RELA                                | ATED TO WARR                                                                               | ANTY CREE             | DITS ON MARCH      | I STATEM           | ENT                                                          |                                |               |                                  |             |                                    |
|                              |                                 |                                                       |                        |                                            |                                              |                                                                                            |                       |                    |                    |                                                              |                                |               |                                  |             |                                    |
| Payment 4                    | Application                     |                                                       |                        |                                            |                                              |                                                                                            |                       |                    |                    |                                                              |                                |               |                                  |             |                                    |
| Payment A                    | Application                     | Document Type                                         |                        | Document Nu                                | mber                                         | Doc. Date                                                                                  |                       | Disc. Date         |                    | Original Amount                                              |                                | Amount Due    |                                  | Pavment App | lied                               |
| Payment A                    | Application                     | Document Type<br>Service Document                     |                        | Document Nu                                | mber<br>69                                   | Doc. Date                                                                                  |                       | Disc. Date         |                    | Original Amount                                              | \$375.00                       | Amount Due    | \$375.00                         | Payment App | lied<br>\$0.00                     |
| Payment A                    | Application                     | Document Type<br>Service Document<br>Service Document |                        | Document Nu                                | mber<br>69<br>70                             | Doc. Date<br>3/30/2009<br>3/25/2009                                                        |                       | Disc. Date         |                    | Original Amount                                              | \$375.00<br><b>\$125.00</b>    | Amount Due    | \$375.00<br>\$125.00             | Payment App | lied<br>\$0.00<br>\$0.00           |
| Payment A                    | Application                     | Document Type<br>Service Document<br>Service Document |                        | Document Nu                                | mber<br>69<br>70                             | Doc. Date<br>3/30/2009<br>3/25/2009                                                        |                       | Disc. Date         |                    | Original Amount                                              | \$375.00<br>\$125.00           | Amount Due    | \$375.00<br>\$125.00             | Payment App | lied<br>\$0.00<br>\$0.00           |
| Payment /                    | Application                     | Document Type<br>Service Document<br>Service Document | Drag                   | Document Nu                                | mber<br>69<br>70<br>the newly                | Doc. Date<br>3/30/2009<br>3/25/2009<br>y created c                                         | credit to             | Disc. Date         | it abov            | Original Amount                                              | \$375.00<br>\$125.00           | Amount Due    | \$375.00<br>\$125.00             | Payment App | lied<br>\$0.00<br>\$0.00           |
| Payment /                    | Application                     | Document Type<br>Service Document<br>Service Document | Drag                   | Document Nu                                | mber<br>69<br>70<br>the newly<br>ed debits f | Doc. Date<br>3/30/2009<br>3/25/2009<br>y created o<br>then save a                          | credit to<br>and clos | Disc. Date         | it abov<br>xt scre | Original Amount<br>e to fully<br>en shot.                    | \$375.00<br>\$125.00<br>Total: | Amount Due    | \$375.00<br>\$125.00<br>\$500.00 | Payment App | lied<br>\$0.00<br>\$0.00           |
| Payment /                    | Application                     | Document Type<br>Service Document<br>Service Document | Drag<br>offse          | Document Nu                                | mber<br>69<br>70<br>the newly<br>ed debits f | Doc. Date<br>3/30/2009<br>3/25/2009<br>y created o<br>then save a                          | credit to<br>and clos | Disc. Date         | it abov<br>xt scre | Original Amount<br>re to fully<br>en shot.                   | \$375.00<br>\$125.00<br>Total: | Amount Due    | \$375.00<br>\$125.00<br>\$500.00 | Payment App | lied<br>\$0.00<br>\$0.00<br>\$0.00 |
| Payment /                    | Application                     | Document Type<br>Service Document<br>Service Document | Drag<br>offse<br>Doc # | Document Nu<br>g and drop<br>et all relate | mber<br>69<br>70<br>the newly<br>ed debits f | Doc. Date<br>3/30/2009<br>3/25/2009<br>y created o<br>then save a<br>Doc. D                | credit to<br>and clos | Disc. Date         | it abov<br>xt scre | Original Amount<br>e to fully<br>en shot.<br>Original Amoun  | \$375.00<br>\$125.00<br>Total: | Amount Due    | \$375.00<br>\$125.00<br>\$500.00 | Payment App | lied<br>\$0.00<br>\$0.00           |
| Payment /                    | Application                     | Document Type<br>Service Document<br>Service Document | Drag<br>offse          | Document Nu                                | mber<br>69<br>70<br>the newly<br>ed debits f | Doc. Date<br>3/30/2009<br>3/25/2009<br>y created of<br>then save a<br>Doc. D<br>18 3/31/20 | credit to<br>and clos | Disc. Date         | it abov<br>xt scre | Original Amount<br>re to fully<br>en shot.<br>Original Amoun | \$375.00<br>\$125.00<br>Total: | Amount Due    | \$375.00<br>\$125.00<br>\$500.00 | Payment App | lied<br>\$0.00<br>\$0.00<br>\$0.00 |

| le View Company CRM Supplies Employes Banking Eixed Assets Javentory Service Wholegoods L/R PM Core Tracking Beports Web Links Windows System  Receipt  Customer Core Web Company  Receipt  Customer AccO WARRANTY (94)  Payment Received 80.00  Payment Received 80.00  Payment Received 80.00  Payment Received 80.00  Payment Received 80.00  Auto Apply Payment  Memo  TO OPFSET THE WARRANTY CREDITS AGAINST THE DESITS RELATED TO WARRANTY CREDITS ON MARCH STATEMENT  Payment Application  Payment Application  Payment Received 80.00  Payment Received 80.00  Customer Top Document Number  Payment Application  Payment Application  Payment Applicat |              |
|----------------------------------------------------------------------------------------------------|--------------|
| RUNES WARKetSter       New Close Recept         Save and Long: Save and New Void <ul> <li>Attachments</li> <li>Recept</li> <li>Document Number: Date: 3/31/2009</li> <li>Customer AGCO WARRANTY (54)</li> <li>Payment Received \$0.00</li> <li>Deposit Account RAC-1:12000-01 (ARDEPOSITE (#)</li> </ul> Customer AGCO WARRANTY (54)         Image: Save and Long: Save and Long: Save Long: Save Long: Save and Long: Save and Long: Save an                                                                                                    | <u>l</u> elp |
| Save and New Void  Control Attachments Receipt  Customer ACCO WARRANTY (94)  Payment Received  Customer Balance  0.00  Payment Method Cash  Reference  Available Credits  Customer Type Document Number  Doc. Date  Dec. Date  Dec. Date Dec. Date Dec. Date |              |
| Image: Concernent Number:       Decument Number:       Dete::       2/31/2009       Image: Concernent Number:       Dete::       2/31/2009       Image: Concernent Number:       Dete::       2/31/2009       Image: Concernent Number:       Dete::       Concernent Number:       Dete::       2/31/2009       Image: Concernent Number:       Dete::       Concernent Number:       Dete::       Concernent Number:       Concernent Number:       Con                                                                                                    |              |
| Recept       Document Number:       Date:       3/31/2009       Image: Constraint of the constraint of the constraint of the                                                                     |              |
| Document Number:     Dete:     \$\starstyle       Customer:     AGC:O WARRANTY (94)     Payment Received     \$0.00     Deposit Account     RAC-1-1200-01 (UNDEPOSITE (%)       Customer:     \$\starstyle     Deposit Account     RAC-1-1200-01 (UNDEPOSITE (%)       Customer:     \$\starstyle     Deposit Account     RAC-1-1200-01 (UNDEPOSITE (%)       Available Credits     \$\starstyle     Deposit Account     RAC-1-1200-01 (UNDEPOSITE (%)       Memo     TO OFFSET THE WARRANTY CREDITS RELATED TO WARRANTY CREDITS ON MARCH STATEMENT     Amount Due     Payment Application       Peyment Application     Document Type     Document Number     Doc. Date     Original Amount     Amount Due     \$\$75:00       Service Document     \$\$9.303,2009     \$\$125:00     \$\$275:00     \$\$275:00     \$\$275:00     \$\$255:00     \$\$255:00     \$\$255:00     \$\$255:00     \$\$255:00     \$\$255:00     \$\$255:00     \$\$255:00     \$\$255:00     \$\$255:00     \$\$255:00     \$\$255:00     \$\$255:00     \$\$255:00     \$\$255:00     \$\$255:00     \$\$250:00     \$\$255:00     \$\$250:00     \$\$255:00     \$\$250:00     \$\$255:00     \$\$250:00     \$\$255:00     \$\$250:00     \$\$255:00     \$\$250:00     \$\$250:00     \$\$250:00     \$\$250:00     \$\$250:00     \$\$250:00     \$\$250:00     \$\$250:00     \$\$250:00     \$\$250:00     \$\$250                                                                                                    |              |
| Customer AGCO WARRANTY (94)  Payment Received \$0.00 Deposit Account RAC-1-12000-01 (INDEPOSITE ) Customer Balance \$0.00 Payment Method Gash Reference Available Credits \$0.00 Unused Payment \$0.00 Auto Apply Payment Memo TO OFFSET THE WARRANTY CREDITS AGAINST THE DEBITS RELATED TO WARRANTY CREDITS ON MARCH STATEMENT Payment Application Document Type Doc. Date Original Amount Amount Due Payment App Service Document 0 \$125,009 (\$500.00) (\$125.00) SubTotal: \$0.00 Unused Payment 18 3/31/2009 (\$500.00) (\$125.00] Credit 18 3/31/2009 (\$500.00) (\$125.00] Unappled Credits Document Type Doc. # Doc. Date Original Amount Open Amount SubTotal: \$0.00 Unused Payment 18 3/31/2009 (\$500.00) (\$125.00] Unappled Credits Document Type Doc. # Doc. Date Original Amount Open Amount SubTotal: \$0.00 Unappled Credits Document Type Doc. # Doc. Date Original Amount Open Amount SubTotal: \$0.00 Unappled Credits Document Type Doc. # Doc. Date Original Amount Open Amount SubTotal: \$0.00 Unappled Credits Document Type Doc. # Doc. Date Original Amount Open Amount SubTotal: \$0.00 Unappled Credits Document Type Doc. # Doc. Date Original Amount Open Amount SubTotal: \$0.00 Unappled Credits Document Type Doc. # Doc. Date Original Amount Open Amount SubTotal: \$0.00 Unappled Credits Document Type Doc. # Doc. Date Original Amount Open Amount SubTotal: \$0.00 Unappled Credits Document Type Doc. # Doc. Date Original Amount Open Amount SubTotal: \$0.00 Unappled Credits Document Type Doc. # Doc. Date Original Amount Open Amount SubTotal: \$0.00 Unappled Credits Document Type Doc. # Doc. Date Original Amount Open Amount SubTotal: \$0.00 Unappled Credits Document Type Doc. # Doc. Date Original Amount Open Amount SubTotal: \$0.00 Unappled Credits Document Credits SubTotal: \$0.00 Unappled Credits Document Should look like this when an all the credits have been applied to the debits. You are now ready to save and close.                                                                                                    |              |
| Customer ACCO WARRANTY (94)   Payment Received (9.0.0 Payment Method Cash  Reference  Available Credits  Document Type Document Number Doc. Date Doc. Date Document Payment Accia:  Document Payment Application  Customer Type Document Payment Number Doc. Date Disc. Date Disc.  |              |
| Customer Balance \$0.00 Payment Method Cash Reference<br>Available Credits \$0.00 Unused Payment \$0.00 Auto Apply Payment<br>Memo TO OFFSET THE WARRANTY CREDITS AGAINST THE DEBITS RELATED TO WARRANTY CREDITS ON MARCH STATEMENT<br>Payment Application<br>Performed to the debits. You are now ready to save and close.                                                                                                    |              |
| Available Credits          Available Credits       \$0.00       Auto Apply Payment         Memo       TO OFFSET THE WARRANTY CREDITS RELATED TO WARRANTY CREDITS ON MARCH STATEMENT         Payment Application <ul> <li>Payment Application</li> <li>Payment Type</li> <li>Document Number</li> <li>Doc. Date</li> <li>Disc. Date</li> <li>Original Amount</li> <li>Amount Due</li> <li>Payment Application</li> <li>Payment Application</li> <li>Payment Application</li> <li>Payment Credits</li> <li>Document Number</li> <li>Doc. Date</li> <li>Disc. Date</li> <li>Original Amount</li> <li>Amount Due</li> <li>Payment Application</li> <li>Payment Credits</li> <li>Service Document</li> <li>20 \$25/2009</li> <li>3131/2009</li> <li>(\$200.00)</li> <li>(\$125.00</li> <li>(\$125.00)</li> <li>(\$125.00)<td></td></li></ul>                                                                                                    |              |
| Available Credits 90.00 Unused Payment 90.00 Auto Apply Payment Memo TO OFFSET THE WARRANTY CREDITS AGAINST THE DEBITS RELATED TO WARRANTY CREDITS ON MARCH STATEMENT Payment Application  Perform Document Type Document Number Doc. Date Original Amount Due Payment Apple Service Document 1 23 3/31/2009 (\$500.00) (\$375.00)  Service Document 1 20 3/25/2009 \$3125.00  SubTotal: \$0.00  Unappled Credit 18 3/31/2009 (\$500.00) (\$125.00)  Unappled Credits Document Type Doc # Doc. Date Original Amount Open Amount Document Type Doc # Doc. Date Original Amount (\$500.00)  Vour customer receipt document should look like this when all the credits have been applied to the debits. You are now ready to save and close.                                                                                                    |              |
| Memo       TO OFFSET THE WARRANTY CREDITS AGAINST THE DEBITS RELATED TO WARRANTY CREDITS ON MARCH STATEMENT         Payment Application       Original Amount       Amount Due       Payment Application         Image: Credit       9 3/30/2009       6375.00       6375.00       6375.00       6375.00       6375.00       6375.00       6375.00       6375.00       6375.00       6375.00       6375.00       6375.00       6375.00       6375.00       6375.00       6375.00       6375.00       6375.00       6375.00       6375.00       6375.00       6375.00       6375.00       6375.00       6375.00       6375.00       6375.00       6375.00       6375.00       6375.00       6375.00       6375.00       6375.00       6375.00       6375.00       6375.00       6375.00       6375.00       6375.00       6375.00       6375.00       6375.00       6375.00       6375.00       6375.00       6375.00       6375.00       6375.00       6375.00       6375.00       6375.00       6375.00       6375.00       6375.00       6375.00       6375.00       6375.00       6375.00       6375.00       6375.00       6375.00       6375.00       6375.00       6375.00       6375.00       6375.00       6375.00       6375.00       6375.00       6375.00       6375.00       6375.00       6375.                                                                                                    |              |
| Memo       TO OFFSET THE WARRANTY CREDITS AGAINST THE DEBITS RELATED TO WARRANTY CREDITS ON MARCH STATEMENT         Peyment Application       Document Type       Document Number       Doc. Date       Disc. Date       Original Amount       Amount Due       Payment Application         Image: Credit       Service Document       69 3/30/2009       6 3/375.00       \$375.00       \$375.00       \$375.00       \$375.00       \$375.00       \$375.00       \$375.00       \$375.00       \$375.00       \$375.00       \$375.00       \$375.00       \$375.00       \$375.00       \$375.00       \$375.00       \$375.00       \$375.00       \$375.00       \$375.00       \$375.00       \$375.00       \$375.00       \$375.00       \$375.00       \$375.00       \$375.00       \$375.00       \$375.00       \$375.00       \$375.00       \$375.00       \$375.00       \$375.00       \$375.00       \$375.00       \$375.00       \$375.00       \$375.00       \$375.00       \$375.00       \$375.00       \$375.00       \$375.00       \$375.00       \$375.00       \$375.00       \$375.00       \$375.00       \$375.00       \$375.00       \$375.00       \$375.00       \$375.00       \$375.00       \$375.00       \$375.00       \$375.00       \$375.00       \$375.00       \$375.00       \$375.00       \$375.00       \$375.00       \$375.00                                                                                                    |              |
| Payment Application           Document Type         Document Number         Doc. Date         Disc. Date         Original Amount         Amount Due         Payment Application           Image: Service Document         69         3/30/2009         \$375.00         \$375.00         \$375.00         \$375.00         \$375.00         \$375.00         \$375.00         \$375.00         \$375.00         \$375.00         \$375.00         \$375.00         \$375.00         \$375.00         \$375.00         \$375.00         \$375.00         \$375.00         \$375.00         \$375.00         \$375.00         \$375.00         \$375.00         \$375.00         \$375.00         \$375.00         \$375.00         \$375.00         \$375.00         \$375.00         \$375.00         \$375.00         \$375.00         \$375.00         \$375.00         \$375.00         \$375.00         \$375.00         \$375.00         \$375.00         \$375.00         \$375.00         \$375.00         \$375.00         \$375.00         \$375.00         \$375.00         \$375.00         \$375.00         \$375.00         \$375.00         \$375.00         \$375.00         \$375.00         \$375.00         \$375.00         \$375.00         \$375.00         \$375.00         \$375.00         \$375.00         \$375.00         \$375.00         \$375.00         \$375.00         \$375.00         \$375.00         \$300                                                                                                    |              |
| Image: service Document Type       Document Number       Doc. Date       Disc. Date       Original Amount       Amount Due       Payment Apr         Image: service Document       69 3/30/2009       Image: service Document       69 3/30/2009       (\$500.00)       (\$375.00)         Image: service Document       18 3/31/2009       Image: service Document       90.00       \$125.00       \$125.00         Image: service Document       70 3/25/2009       \$125.00       \$125.00       \$125.00         Image: service Document       70 3/25/2009       Image: service Document       \$0.00         Image: service Document       70 3/25/2009       \$125.00       \$125.00         Image: service Document       70 3/25/2009       \$125.00       \$125.00         Image: service Document       70 3/25/2009       \$125.00       \$125.00         Image: service Document       70 3/25/2009       \$125.00       \$100         Image: service Document       70 3/25/2009       \$100       \$100         Image: service Document Type       Doc #       Doc. Date       Original Amount       Open Amount         Image: service Doc #       Doc. Date       Original Amount       Open Amount       \$100       \$100       \$100         Image: service Doc #       Doc. Date       Original Amo                                                                                                    |              |
| Image: Service Document       69 3/3/2009       69 1/3/2009       63 3/3/2009       63 3/3/2009       63 3/3/2009       63 3/3/2009       63 3/3/2009       63 3/3/2009       63 3/3/2009       63 3/3/2009       63 3/3/2009       63 3/3/2009       63 3/3/2009       63 3/3/2009       63 3/3/2009       63 3/3/2009       63 3/3/2009       63 3/3/2009       63 3/3/2009       63 3/3/2009       63 3/3/2009       63 3/3/2009       63 3/3/2009       63 3/3/2009       63 3/3/2009       63 3/3/2009       63 3/3/2009       63 3/3/2009       63 3/3/2009       63 3/3/2009       63 3/3/2009       63 3/3/2009       63 3/3/2009       63 3/3/2009       63 3/3/2009       63 3/3/2009       63 3/3/2009       63 3/3/2009       63 3/3/2009       63 3/3/2009       63 3/3/2009       63 3/3/2009       63 3/3/2009       63 3/3/2009       63 3/3/2009       63 3/3/2009       63 3/3/2009       63 3/3/2009       63 3/3/2009       63 3/3/2009       63 3/3/2009       63 3/3/2009       63 3/3/2009       63 3/3/2009       63 3/3/2009       63 3/3/2009       63 3/3/2009       63 3/3/2009       63 3/3/2009       63 3/3/2009       63 3/3/2009       63 3/3/2009       63 3/3/2009       63 3/3/2009       63 3/3/2009       63 3/3/2009       63 3/3/2009       63 3/3/2009       63 3/3/2009       63 3/3/2009       63 3/3/2009       63 3/3/2009       63 3/3/2009       63 3/                                                                                                    | d            |
| Image: Credit       18 3/31/2009       (\$500.00)       (\$375.00)         SubTotal:       \$0.00       \$125.00       \$125.00         Image: Credit       18 3/31/2009       \$125.00       \$125.00         Image: Credit       18 3/31/2009       \$125.00       \$125.00         Image: Credit       18 3/31/2009       \$0.00       \$0.00         Image: Credit       18 3/31/2009       \$0.00       \$0.00         Image: Credits       Image: Credits       \$0.00       \$0.00         Image: Credits       Image: Credits       Image: Credits       \$0.00         Image: Credits       Image: Credits       Image: Credits       Image: Credits         Image: Credits       Image: Credits       Image: Credits       Image: Credits         Image: Credits       Image: Credits       Image: Credits       Image: Credits         Image: Credits       Image: Credits       Image: Credits       Image: Credits         Image: Credits       Image: Credits       Image: Credits       Image: Credits         Image: Credits       Image: Credits       Image: Credits       Image: Credits         Image: Credits       Image: Credits       Image: Credits       Image: Credits       Image: Credits         Image: Credits       Image: Credits                                                                                                    | <u>\$</u>    |
| SubTotal:       \$0.00         Service Document       70         20       3/25/2009         Service Document       18         3/31/2009       (\$500.00)         SubTotal:       \$0.00         SubTotal:       \$0.00         SubTotal:       \$0.00         SubTotal:       \$0.00         SubTotal:       \$0.00         Unapplied Credits       Total:         Document Type       Doc #         Doc. Date       Original Amount         Open Amount       Open Amount         > Journal Entry       18         3/31/2009       (\$500.00)                                                                                                    |              |
| Service Document       70 3/25/2009       \$125.00       \$125.00         Credit       18 3/31/2009       (\$500.00)       (\$125.00)         SubTotal:       \$0.00       \$0.00         Unapplied Credits       Total:       \$0.00         Document Type       Doc #       Doc. Date       Original Amount         Journal Entry       18 3/31/2009       (\$500.00)         Your customer receipt document should look like this when all the credits have been applied to the debits. You are now ready to save and close.                                                                                                    | \$0.0        |
| Image: Credit       18 3/31/2009       (\$500.00)       (\$125.00)         SubTotal:       \$0.00         Total:       \$0.00    Unapplied Credits          Document Type       Doc #       Doc. Date       Original Amount       Open Amount         > Journal Entry       18 3/31/2009       (\$500.00)       (\$500.00)                                                                                                    | \$0.         |
| SubTotal:     \$0.00       Total:     \$0.00       Unapplied Credits     Total:     \$0.00       Document Type     Doc. #     Original Amount     Open Amount       > Journal Entry     18     3/31/2009     (\$500.00)                                                                                                    |              |
| Unapplied Credits          Document Type       Doc #       Doc. Date       Original Amount       Open Amount         > Journal Entry       18       3/31/2009       (\$500.00)                                                                                                    | \$0.(        |
| Unapplied Credits Unapplied Credits Document Type Doc # Doc. Date Original Amount Open Amount Journal Entry 18 3/31/2009 (\$500.00) Your customer receipt document should look like this when all the credits have been applied to the debits. You are now ready to save and close.                                                                                                    |              |
| Unapplied Credits Unapplied Credits Unapplied Credits Document Type Doc # Doc. Date Original Amount Open Amount Open Amount Journal Entry (\$500.00) Your customer receipt document should look like this when all the credits have been applied to the debits. You are now ready to save and close.                                                                                                    |              |
| Unapplied Credits       Document Type     Doc #     Doc. Date     Original Amount     Open Amount       > Journal Entry     18     3/31/2009     (\$500.00)         Your customer receipt document should look like this when all the credits have been applied to the debits. You are now ready to save and close.                                                                                                    | \$0.0        |
| Document Type       Doc #       Doc. Date       Original Amount       Open Amount         > Journal Entry       18       3/31/2009       (\$500.00)         Your customer receipt document should look like this when all the credits have been applied to the debits. You are now ready to save and close.       You are now                                                                                                    |              |
| Document Type     Doc. Date     Original Amount     Open Amount       > Journal Entry     18     3/31/2009     (\$500.00)         Your customer receipt document should look like this when all the credits have been applied to the debits. You are now ready to save and close.                                                                                                    |              |
| Your customer receipt document should look like this when<br>all the credits have been applied to the debits. You are now<br>ready to save and close.                                                                                                    | ¢0.          |
| Your customer receipt document should look like this when<br>all the credits have been applied to the debits. You are now<br>ready to save and close.                                                                                                    | Ş0.          |
| Your customer receipt document should look like this when<br>all the credits have been applied to the debits. You are now<br>ready to save and close.                                                                                                    |              |
| all the credits have been applied to the debits. You are now ready to save and close.                                                                                                    |              |
| ready to save and close.                                                                                                    |              |
|                                                                                                    |              |
|                                                                                                    |              |
|                                                                                                    |              |
|                                                                                                    |              |
| r: dale Role: Administrator Workstation: DALE-PC 🕸 Server: 164298-WEB1 Database: WinNetStarApp Key Strok                                                                                                    | Entry        |

#### Step 4 – Go to Supplier>Pay Bills

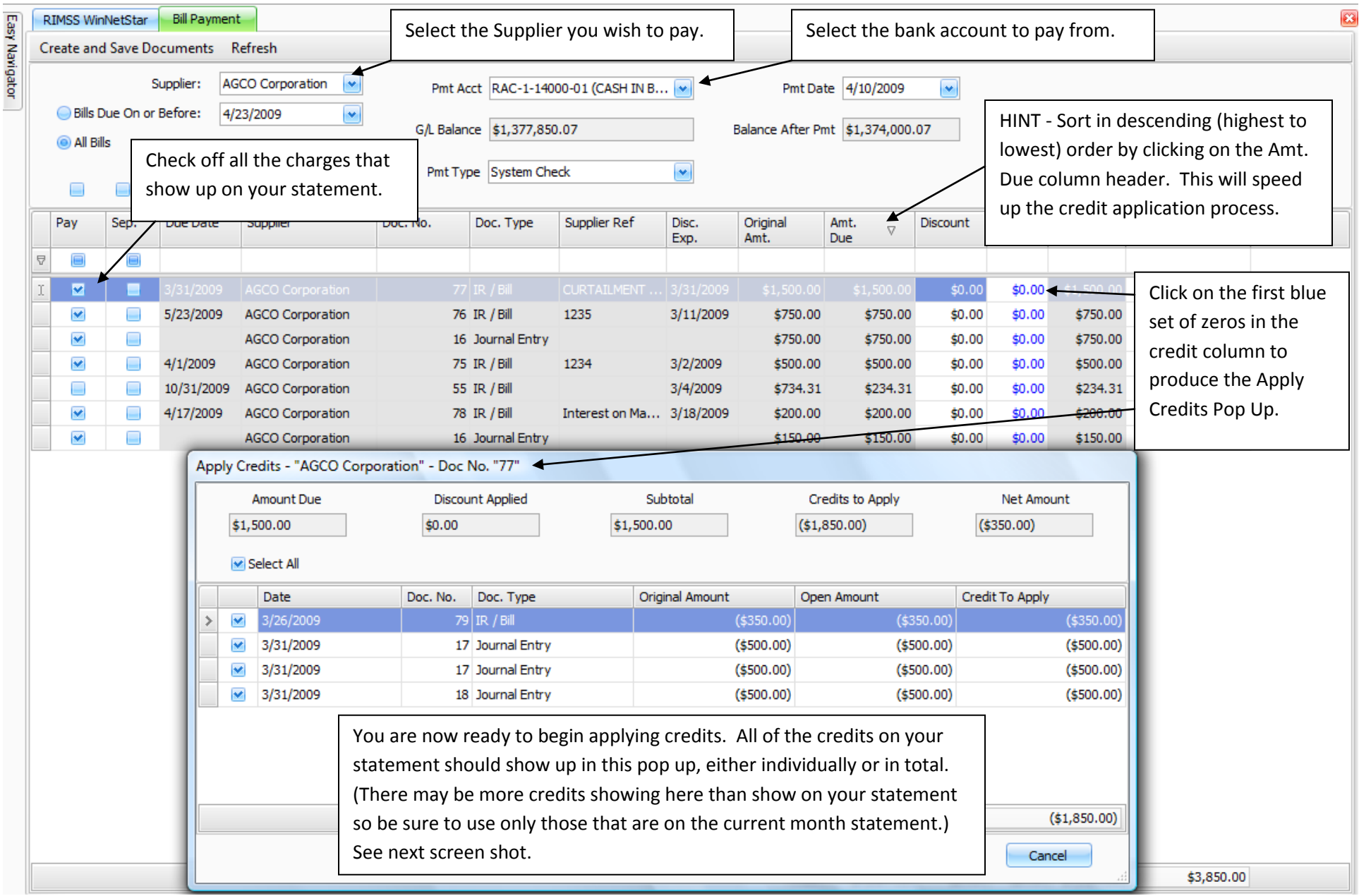

RIMSS.WinNetStar v7.0.0.128 Enterprise: The Enterprise Company: CSS Enterprises Location: Racine Eile View Company CRM Suppliers Employees Banking Eixed Assets Inventory Service Wholegoods L/R PM Core Tracking Reports Web Links Windows System Help RIMSS WinNetStar 23 Easy Navigator **Bill Payment** Create and Save Documents Refresh Supplier: AGCO Corporation ¥ Pmt Acct RAC-1-14000-01 (CASH IN B... Pmt Date 4/10/2009 v Bills Due On or Before: 4/23/2009 \* G/L Balance \$1,377,850.07 Balance After Pmt \$1,374,000.07 All Bills Pmt Type System Check × Select All 40 Pay Sep. Due Date Supplier Supplier Ref Disc. Original Credit Adj. Amt. Doc. No. Doc. Type Amt. Discount Payment  $\nabla$ Exp. Amt. Due Due 7 . \$0.00 \$1,500.00 ~ 5/23/2009 AGCO Corporation 76 IR / Bill 1235 3/11/2009 \$750.00 \$750.00 \$0.00 \$0.00 \$750.00 \$750.00 \* AGCO Corporation 16 Journal Entry \$750.00 \$750.00 \$0.00 \$750.00 \$750.00 \$0.00 ~ 4/1/2009 AGCO Corporation 75 IR / Bill 1234 3/2/2009 \$500.00 \$500.00 \$0.00 \$0,00 \$500.00 \$500.00 10/31/2009 AGCO Corporation 55 IR / Bill 3/4/2009 \$734.31 \$234.31 \$0.00 \$0.00 \$234.31 \$0.00 \* 4/17/2009 AGCO Corporation 78 IR / Bill Interest on Ma... 3/18/2009 \$200.00 \$200.00 \$0.00 \$0.00 \$200.00 \$200.00 1 \$150.00 \$150.00 \$150.00 \$150.00 AGCO Corporation 16 Journal Entry \$0.00 \$0.00 Apply Credits - "AGCO Corporation" - Doc No. "77" Amount Due **Discount Applied** Subtotal Credits to Apply Net Amount \$1,500.00 \$0.00 \$1,500.00 (\$1,500.00) \$0.00 Select All Date Doc. No. Doc. Type Original Amount Open Amount Credit To Apply ~ 3/26/2009 79 IR / Bill (\$350.00) (\$350.00) (\$350.00) (\$500.00) \* 3/31/2009 17 Journal Entry (\$500.00) (\$500.00) ~ 3/31/2009 17 Journal Entry (\$500.00) (\$500.00) (\$500.00) 3/31/2009 18 Journal Entry (\$500.00) (\$500.00) (\$150.00) In this example, I am able to apply all of the first three credits and 150 of the last credit to completely offset the first invoice. (\$1,500.00) OK Cancel \$3,850.00 Key Stroke Entry Server: 164298-WEB1 Role: Administrator Workstation: DALE-PC Database: WinNetStarApp

User: dale

S 6

😡 Inbox - Micros... WinNetStar Int...

RIMSS.WinNet...

Microsoft Exce...

🔍 🚨 📷 🖂 🚓 🛛 📢 🖓 4:55 PM

RIMSS.WinNetStar v7.0.0.128 Enterprise: The Enterprise Company: CSS Enterprises Location: Racine Eile View Company CRM Suppliers Employees Banking Eixed Assets Inventory Service Wholegoods L/R PM Core Tracking Reports Web Links Windows System Help RIMSS WinNetStar 23 Easy Navigator **Bill Payment** Create and Save Documents Refresh Supplier: AGCO Corporation \* Pmt Acct RAC-1-14000-01 (CASH IN B... Pmt Date 4/10/2009 v 4/23/2009 Bills Due On or Before: \* G/L Balance \$1,377,850.07 Balance After Pmt \$1,375,500.07 All Bills Pmt Type System Check × Select All -Pay Due Date Supplier Supplier Ref Disc. Original Adj. Amt. Payment Sep. Doc. No. Doc. Type Amt. Discount Credit  $\nabla$ Exp. Amt. Due Due 7 > . (\$1,500.00) \$0.00 ~ 5/23/2009 AGCO Corporation 76 IR / Bill 1235 3/11/2009 \$750.00 \$750.00 \$0.00 \$0.00 \$750.00 \$750.00 \* AGCO Corporation 16 Journal Entry \$750.00 \$750.00 \$0.00 \$0.00 \$750.00 \$750.00 ~ 4/1/2009 AGCO Corporation 75 IR / Bill 1234 3/2/2009 \$500.00 \$500.00 \$0.00 \$0.00 \$500.00 \$500.00 10/31/2009 AGCO Corporation 55 IR / Bill 3/4/2009 \$734.31 \$234.31 \$0.00 \$0.00 \$234.31 \$0.00 \* 4/17/2009 AGCO Corporation 78 IR / Bill Interest on Ma... 3/18/2009 \$200.00 \$200.00 \$0.00 \$0.00 \$200.00 \$200.00 1 \$150.00 \$150.00 \$0.00 \$150.00 AGCO Corporation 16 Journal Entry \$0.00 \$150.00 Apply Credits - "AGCO Corporation" - Doc No. "76" Amount Due Discount Applied Subtotal Credits to Apply Net Amount \$0.00 (\$350.00) \$750.00 \$750.00 \$400.00 Select All Date Doc. No. Doc. Type Original Amount **Open Amount** Credit To Apply 3/26/2009 79 IR / Bill (\$350.00) \$0.00 \$0.00 3/31/2009 17 Journal Entry (\$500.00) \$0.00 \$0.00 3/31/2009 17 Journal Entry (\$500.00) \$0.00 \$0.00 ~ 3/31/2009 18 Journal Entry (\$500.00) (\$350.00) (\$350.00) > I can now apply the remaining 350 credit to the next charge. (\$350.00) OK Cancel 84.31 \$2,350.00 Server: 164298-WEB1 Key Stroke Entry User: dale Role: Administrator Workstation: DALE-PC Database: WinNetStarApp

Apply Credits ...

Monthly Man...

RIMSS.WinNe...

WinNetStar In...

- 5

**>>** 

🚫 Inbox - Micro...

\_ 0

🔀 Microsoft Exc... < 🖂 🗛 🕼 🚫 👶 📑 🕼 4:57 PM

#### \_ 0 × RIMSS.WinNetStar v7.0.0.128 Enterprise: The Enterprise Company:CSS Enterprises Location: Racine Eile View Company CRM Suppliers Employees Banking Eixed Assets Inventory Service Wholegoods L/R PM Core Tracking <u>Reports</u> Web Links Windows System <u>H</u>elp **Bill Payment** 88 Easy Navigator RIMSS WinNetStar Create and Save Documents Refresh Supplier: AGCO Corporation \* Pmt Acct RAC-1-14000-01 (CASH IN B... 💌 Pmt Date 4/10/2009 ¥ or Before: Bills Due Or 4/23/2009 \* G/L Balance \$1,377,850.07 Balance After Pmt \$1,375,850.07 All Bills Pmt Type System Check Select the appropriate Payment Type. Select All Pay Sep. Due Date Supplier Doc. No. Supplier Ref Disc. Original Credit Adj. Amt. Payment Doc. Type Amt. Discount $\nabla$ Exp. Due Amt. Due ₽ \* 3/31/2009 AGCO Corporation 77 IR / Bill CURTAILMENT ... 3/31/2009 \$1,500.00 \$1,500.00 (\$1,500.00) \$0.00 \$0.00 \$0.00 > \$0.00 (\$350.00) \$400.00 \* AGCO Corporation 16 Journal Entry \$750.00 \$750.00 \$0.00 \$0.00 \$750.00 \$750.00 \* 4/1/2009 AGCO Corporation 75 IR / Bill 1234 3/2/2009 \$500.00 \$500.00 \$0.00 \$0.00 \$500.00 \$500.00 10/31/2009 55 IR / Bill 3/4/2009 AGCO Corporation \$734.31 \$234.31 \$0.00 \$0.00 \$234.31 \$0.00 \* 4/17/2009 AGCO Corporation 78 IR / Bill Interest on Ma... 3/18/2009 \$200.00 \$200.00 \$0.00 \$0.00 \$200.00 \$200.00 \* AGCO Corporation \$150.00 \$150.00 \$0.00 \$0.00 \$150.00 16 Journal Entry \$150.00 When you have applied all the credits, the net amount of the payment will match the payment due from the manufactures statement (2,000.00) and you are ready to select the Create and Save menu option to create the payment document. Totals \$4,084.31 \$0.00 (\$1,850.00) \$2,234.31 \$2,000.00 Key Stroke Entry Workstation: DALE-PC 😵 Server: 164298-WEB1 User: dale Role: Administrator Database: WinNetStarApp B 🌔 Monthly Manufact... 🔀 Microsoft Excel - B... 🛛 < 🔛 🙀 🔯 🚓 4:59 PM 闷 Inbox - Microsoft ... nterna... RIMSS.WinNetStar ...

RIMSS.WinNetStar v7.0.0.128 Enterprise:The Enterprise Company:CSS Enterprises Location:Racine <u>F</u>ile CRM Suppliers Employees Banking Fixed Assets Inventory Service Wholegoods L/R PM Core Tracking Reports Web Links Windows System <u>H</u>elp View Company RIMSS WinNetStar Chart of Accounts Trial Balance 8 Easy Navigator 💽 🔍 । य 🔹 🕨 । 🗄 🐴 🔯 । 🕞 - 🖂 -8 2 2 2 2 2 2 Q 100% ~ Create a Trial Balance Report as of the statement CSS Enterprises date and compare the balance to the statement. (Preliminary) Trial Balance March 31, 2009 Account Number Account Type Description Balance RAC-1-11000-01 PETTY CASH BANK 150.168.86 RAC-1-13000-01 CREDIT CARD CLEARING BANK 12,231.72 CASH IN BANKS BANK 1,532,359.14 RAC-1-14000-01 RAC-1-15000-01 CASH EQUIVALENTS BANK 100,001.02 SAT-1-11000-01 PETTY CASH BANK 45,016.98 SAT-1-13000-01 CREDIT CARD CLEARING BANK 1.340.00 SAT-1-15000-01 CASH EQUIVALENTS BANK 107.98 RAC-1-20000-05 A/R - TRADE ACCOUNTS RECEIVABLE 206.673.37 RAC-1-30000-05 ITEM INVENTORY ITEM INVENTORY 905,902.18 RAC-1-30100-01 DIRTY CORE INVENTORY ITEM INVENTORY 3,978.97 SAT-1-30000-01 ITEM INVENTORY ITEM INVENTORY 65,858.93 RAC-1-36000-01 WHOLE GOODS INVENTORY - NEW WHOLEGOODS INVENTORY 375,125.00 RAC-1-37000-01 WHOLE GOODS INVENTORY - USED 21,000.00 WHOLEGOODS INVENTORY RAC-1-41000-01 OTHER ASSETS OTHER CURRENT ASSET 152,860.65 RAC-1-42000-01 PREPAID EXPENSES OTHER CURRENT ASSET 25,000.00 RAC-1-43000-01 DIRTY CORE RECEIVABLE OTHER CURRENT ASSET 4,576.87 RAC-1-45000-01 CONTRACTS IN TRANSIT OTHER CURRENT ASSET 185.200.92 SAT-1-41000-01 OTHER ASSETS OTHER CURRENT ASSET 5,476.89 SAT-1-42000-01 PREPAID EXPENSES OTHER CURRENT ASSET 34.11 SAT-1-43000-01 DIRTY CORE RECEIVABLE OTHER CURRENT ASSET 5.678.69 RAC-1-60000-01 OTHER LONG TERM ASSETS OTHER ASSET 54,876.98 SAT-1-60000-01 OTHER LONG TERM ASSETS OTHER ASSET 194.19 RAC-2-11000-01 ACCOUNTS PAYABLE ACCOUNTS PAYABLE -24,765.18 RAC-2-12000-01 SALES TAX PAYABLE SALES TAX PAYABLE -75,737.86 RAC-2-21000-04 FLOOR PLAN - NEW OTHER CURRENT LIABILITY -667.000.00 RAC-2-23500-04 -147.625.00 AGCO FLOOR PLAN OTHER CURRENT LIABILITY RAC-2-31000-01 -39,792.86 CUSTOMER DEPOSITS OTHER CURRENT LIABILITY RAC-2-34000-01 OTHER CURRENT LIABILITES OTHER CURRENT LIABILITY -234,578.98 RAC-2-35000-01 ACCRUED TAXES OTHER CURRENT LIABILITY -5.000.00 RAC-2-36000-01 ENVIRO, / REG. FEES PAYABLE OTHER CURRENT LIABILITY -2,049.00 RAC-2-37000-01 OUTSIDE PARTS AND SERVICE CLEA OTHER CURRENT LIABILITY -2,069.00 SAT-2-34000-01 OTHER CURRENT LIABILITES. OTHER CURRENTLIABILITY 7 654 41

Step 5 – Ensure that the ending floor plan balance per the statement matches the general ledger as of the statement date: